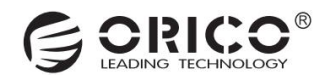

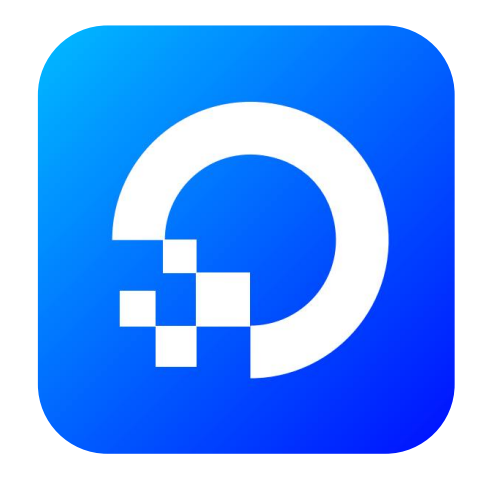

# CyberData 赛博云空间

用户使用教程

# G ORICO®

| 目录                                                           |               |
|--------------------------------------------------------------|---------------|
| <ul> <li>(一) APP 下载与绑定设备</li> <li>11 下载 寨博云空间 APP</li> </ul> | <b>4</b><br>4 |
| <ol> <li>1.2 绑定设备(以手机客户端-首次使用为例)</li> </ol>                  | 4             |
| (二) 初始化设备/格式化硬盘                                              | 5             |
| (完成设备绑定后,会自动跳转到初始化设备入口 )                                     | 5             |
| 2.1 初始化设备                                                    | 5             |
| <b>(三)</b> 账户注册与登录                                           | 6             |
| 3.1 注册账户                                                     | 6             |
| 3.2 账户登录                                                     | 6             |
| <b>(四)</b> 授权绑定与分享设备                                         | 7             |
| 4.1 通过 APP 扫码授权 (手机扫码授权电脑客户端绑定设备)                            | 7             |
| 4.2 通过分享邀请码授权 (可通过手机或电脑客户端分享设备)                              |               |
| (五) 个性化设置                                                    | 9             |
| 5.1 更改系统桌面壁纸                                                 | 9             |
| (六) 账户管理                                                     |               |
| 6.1 安全设置                                                     |               |
| 6.2 权限管理                                                     |               |
| 6.3 移交管理员权限                                                  |               |
| (七) 存储空间                                                     |               |
| 7.1 个人空间                                                     |               |
| 7.2 公共空间                                                     |               |
| 7.3 私密空间                                                     |               |
| 7.4 外部存储                                                     |               |
| (八) 文件管理                                                     |               |
| 8.1 上传文件                                                     |               |

# G ORICO®

| 8.2 下载文件             |  |
|----------------------|--|
| 8.3 文件备份             |  |
| 8.4 分享文件             |  |
| 8.5 公网分享文件管理         |  |
| (九) 传输协议             |  |
| 9.1 通过 samba 协议访问    |  |
| 9.2 通过 DLNA 协议访问     |  |
| 9.3 通过 WebDav 协议访问   |  |
| 9.4 通过 FTP/SFTP 协议访问 |  |
| (十) 存储池管理            |  |
| 10.1 磁盘管理            |  |
| 10.2 查看存储池状态         |  |
| 10.3 配置 SSD 缓存加速     |  |
| 10.4 新增热备盘           |  |
| 10.5 更换硬盘(实现扩容)      |  |
| (十一) 网络管理            |  |
| 11.1 设置静态 IP 地址      |  |
| 11.2 创建链路聚合          |  |
| 11.3 网络端口设置          |  |
| (十二) 系统设置            |  |
| 12.1 修改设备、主机名称       |  |
| 12.2 检查、安装系统更新       |  |
| 12.3 设备重置/抹除数据       |  |

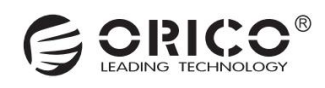

# (一) APP 下载与绑定设备

#### 1.1 下载 赛博云空间 APP

💼 安卓手机: 扫描下方二维码进入链接分享下载页, 选择 安卓客户端 .apk 文件, 下载安装即可。

🧩 Windows 电脑: 🛛 <u>按住 Ctrl 并鼠标单击此处打开下载链接</u> ,选中 Windows 客户端 .exe 文件,下载安装即可。

🚺 iPhone 手机/Mac 电脑:<mark>需等待发布公测链接后下载安装体验。(麻烦请您耐心等待推送,谢谢!)</mark>

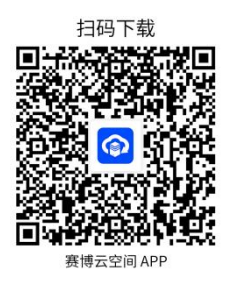

#### 1.2 绑定设备 (以手机客户端-首次使用为例)

1. 运行手机端 APP(APP 名称: 赛博云空间), 会显示尚未绑定设备, 请先查看设备连接向导。如图: 2-1

2. 确认向导 1/2/3 步骤已完成后,请点击"**立即扫描**",即开始扫描发现局域网中的 NAS 设备。如图: 2-2

3. 点击搜索到的 NAS 设备 ,即提示"设备绑定成功"。如图: 2-3

说明:请确保手机和设备在同一局域网,如局域网搜索不到设备,请点击"扫描 SN 号"(扫码机身二维码)亦可完成设备绑定。 以上操作 仅适用作为第一个绑定设备的管理员机主身份操作;如是别人分享的设备,请参阅教程(四)授权绑定与分享设备

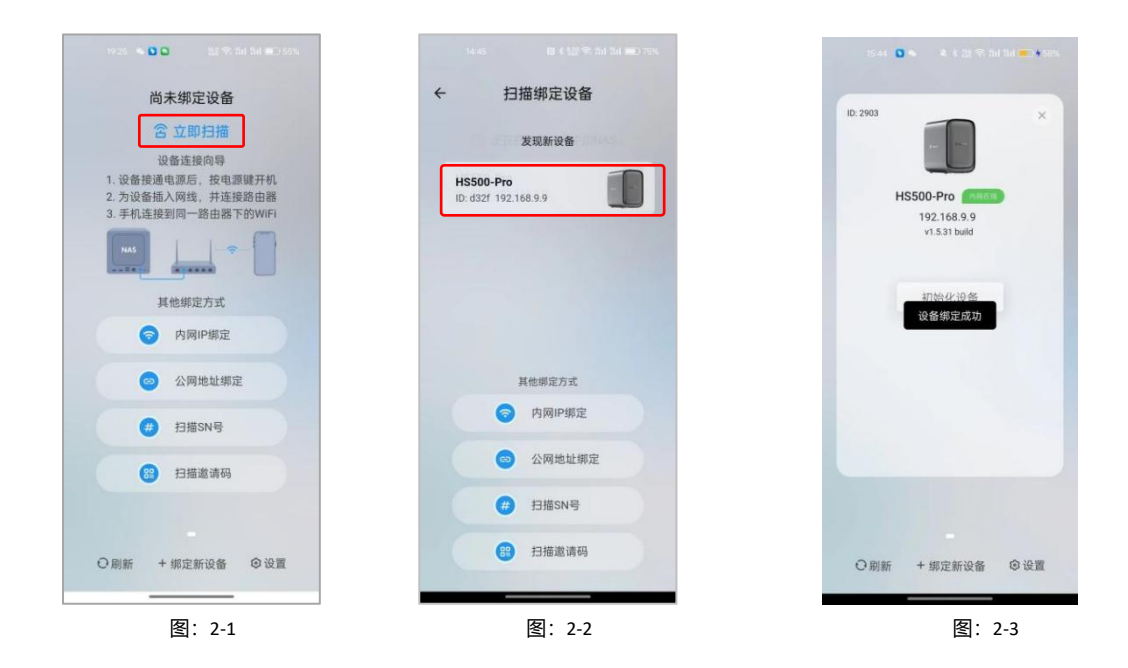

# (二) 初始化设备/格式化硬盘

(完成设备绑定后, 会自动跳转到初始化设备入口)

## 2.1 初始化设备

1.完成设备绑定后, app 自动跳转到初始化设备页面,点击"初始化设备"。如图:1-1
 2.进入到初始化系统池设置,选择初始化模式,默认选择简单模式即可,点击"下一步"。如图:1-2
 3.勾选需加入系统池的磁盘(默认全勾选),根据需求选择需要的磁盘阵列模式。点击"下一步"。如图:1-3
 4.最终确认初始化操作及风险,点击"确认"执行初始化操作,等待完成即可。如图:1-4

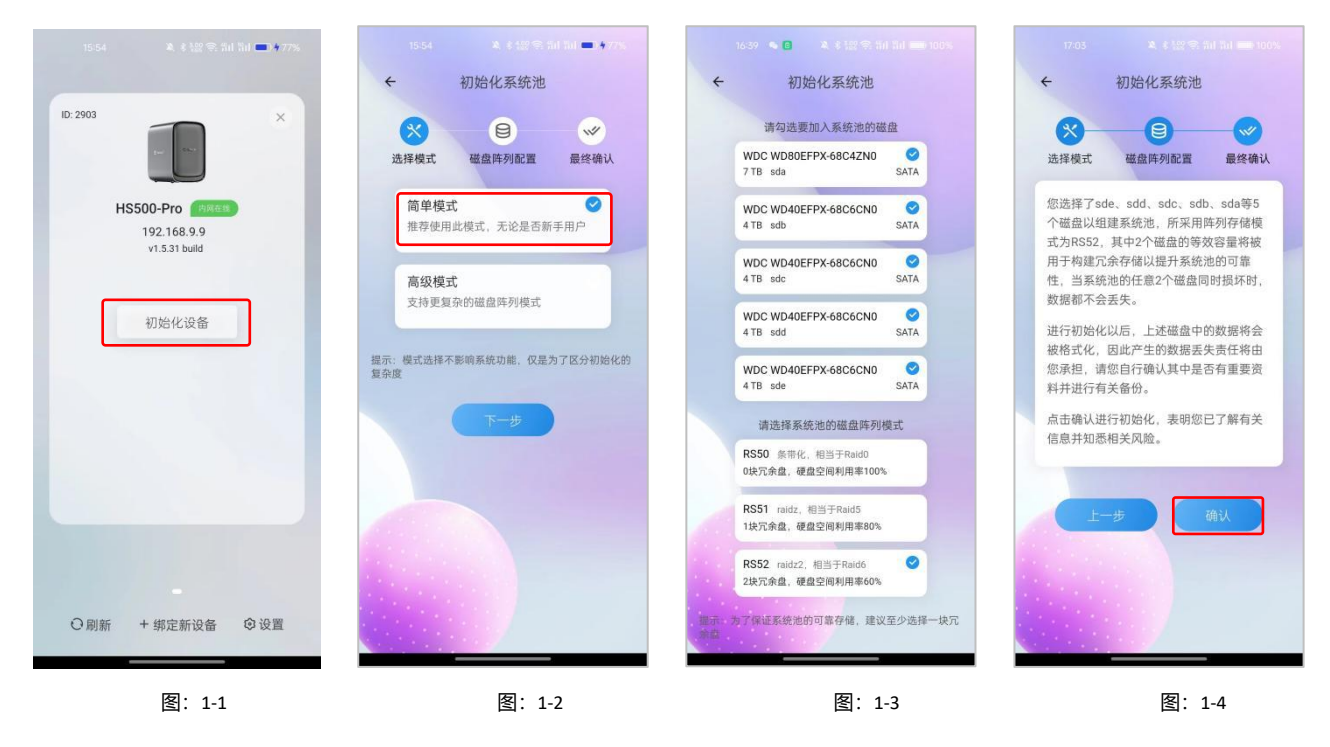

5. 设备初始化成功后, 会弹窗提示, 引导用户完成账户注册使用。如图: 1-5

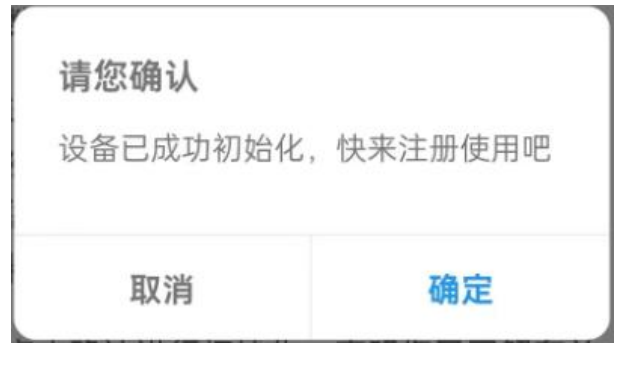

图: 1-5

# (三) 账户注册与登录

(初次使用 APP, 需先绑定设备才能注册账户)

#### 3.1 注册账户

1. 完成设备绑定之后,返回到 APP 登录页面,点击"注册",即进入账户注册流程。如图:1-1

输入账户名和密码,记得绑定手机号或邮箱验证,便于忘记密码时重置密码。验证成功后,点击"提交注册",注册成功
 会弹出提示。如图:1-2

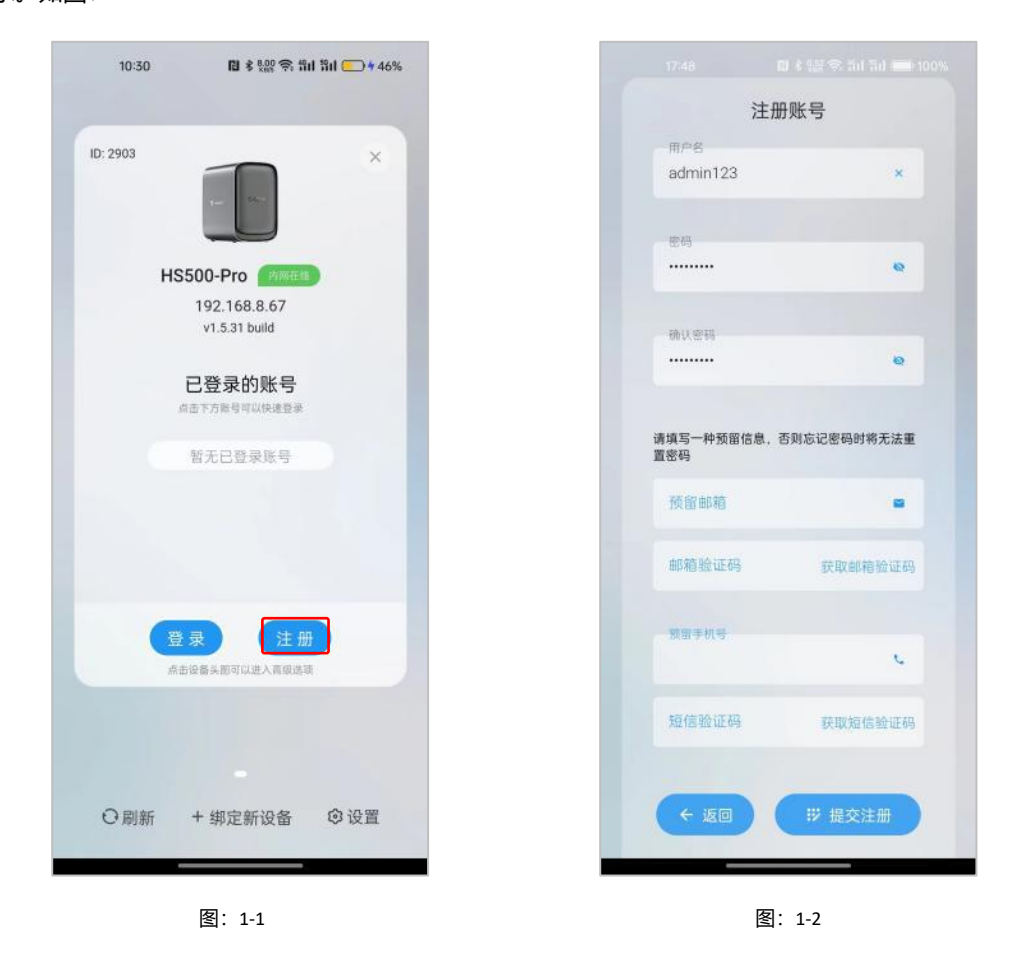

#### 3.2 账户登录

1. 完成账户注册之后,自动返回到 APP 登录页面。如图:2-1

2. 输入账户名和密码, 点击 "登录"即可。如图: 2-2

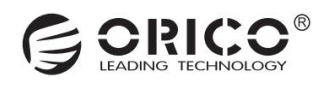

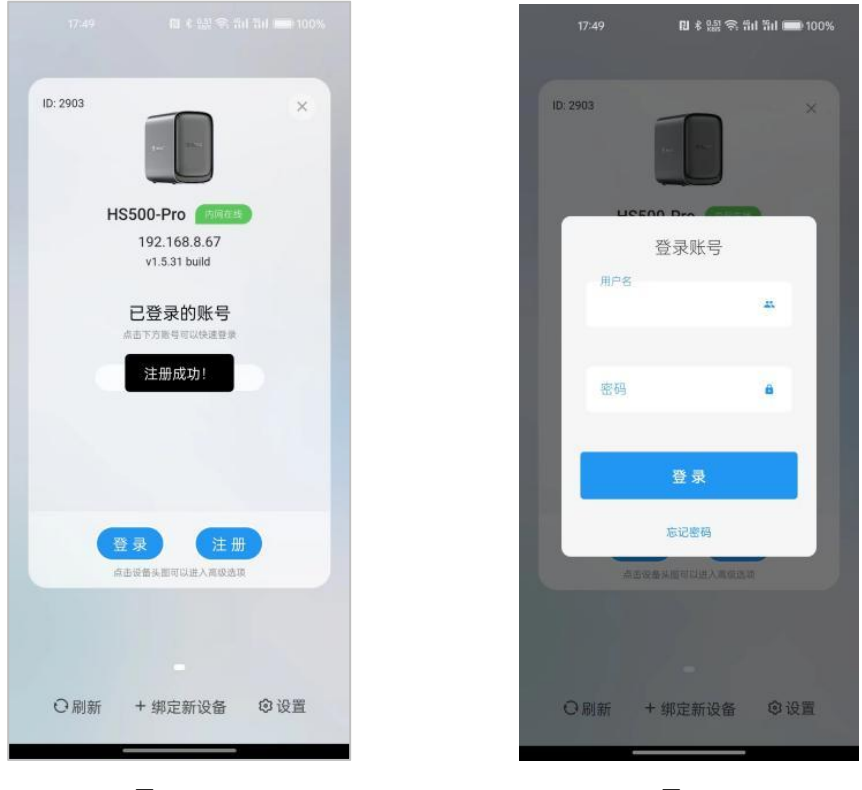

图: 2-1

图: 2-2

# (四) 授权绑定与分享设备

(通过 app 扫码/分享设备邀请码,授权其它终端主机绑定设备)

## 4.1 通过 APP 扫码授权 (手机扫码授权电脑客户端绑定设备)

图: 1-1

1. 首先, 需在电脑上安装运行 赛博云空间客户端, 点击底下二维码图标, 自动生成授权二维码。如图: 1-1/1-2

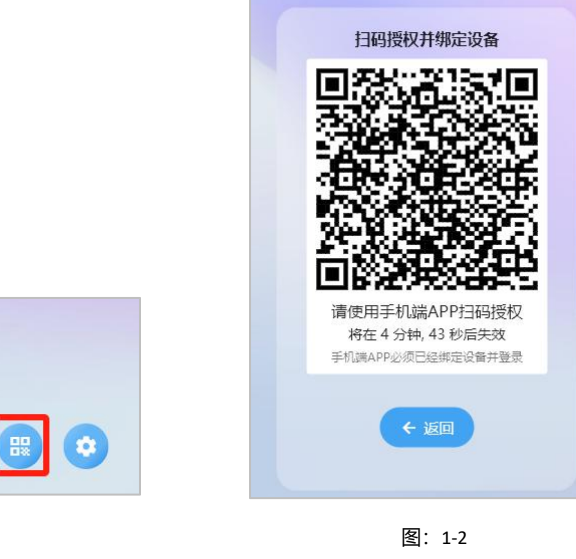

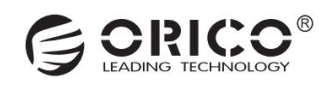

2. 然后,进入手机客户端 APP 首页,点击右上角"十"图标,再点击"授权绑定设备"进行扫码。如图:1-1

3. 扫码成功后,确认授权信息,点击"确认授权",即完成授权绑定。如图:1-2

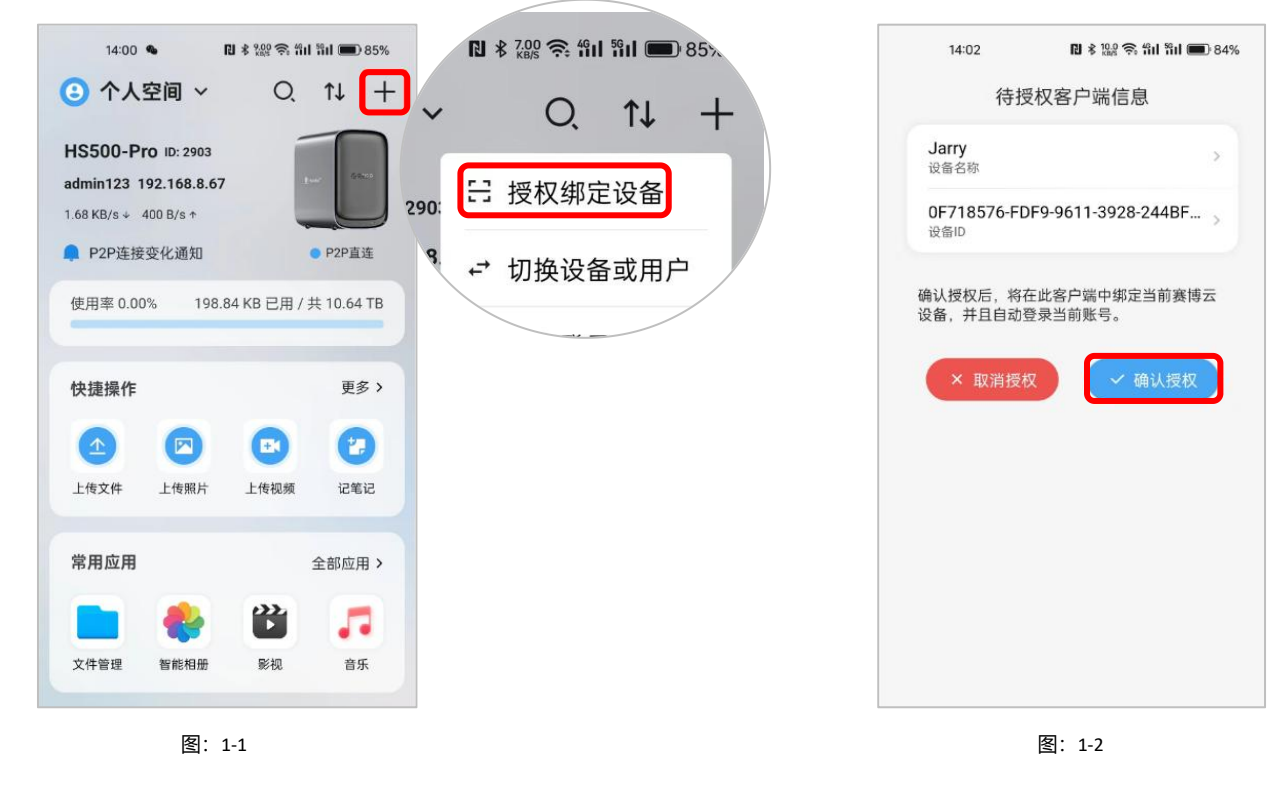

#### 4.2 通过分享邀请码授权 (可通过手机或电脑客户端分享设备)

1. 打开 赛博云空间 APP 首页, 找到 快捷方式 -全部应用 - 设置 项, 进入系统设置, 点击"邀请朋友"生成 邀请码和公 网导入地址。将邀请码或公网导入地址分享发送給朋友。如图: 2-1 / 2-2 / 2-3

| 快捷方式   |                         | ŧ          | 全部应用 >   | ~ × | 系统设置   |   | ~ | ×               | 邀请朋友                                 |
|--------|-------------------------|------------|----------|-----|--------|---|---|-----------------|--------------------------------------|
| -      | 16                      | $\bigcirc$ | ((mp.))) |     | 账户     | > |   | _               |                                      |
| Docker | 传输中心                    | 公网分享文件     | 公网访问     | 6   | 扫码授权   | > |   |                 |                                      |
|        | <b>*</b>                |            |          | 分享与 | 管理     |   |   | 2               | 2.50                                 |
| 备份     | 影视                      | 文件共享       | 文件管理     |     | 邀请朋友   | > |   | -26             |                                      |
|        | $\overline{\mathbf{O}}$ | N          | -f-      |     | 管理员设置  | > |   |                 |                                      |
| 智能相册   | 聊天                      | 记事本        | 设备监控     | 个性化 |        |   |   | AF              | HS500-Pro<br>PP扫码导入该设备               |
| Ø      |                         |            |          |     | 壁纸与个性化 | > |   | 长<br>fbdc6ff46a | 按二维码保存到相册<br>ad6afb8ee85c466174b2903 |
| 设置     | 音乐                      |            |          |     | 时间与语言  | > |   | 复               | 制公网导入地址                              |
|        | 图:                      | 2-1        |          |     | 图: 2-2 |   |   |                 | 图: 2-3                               |

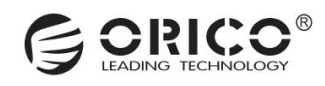

2.朋友也需同样下载安装赛博云空间 APP,点击"扫描邀请码",扫码完成会弹窗提示发现设备,点击"连接"即可完成设

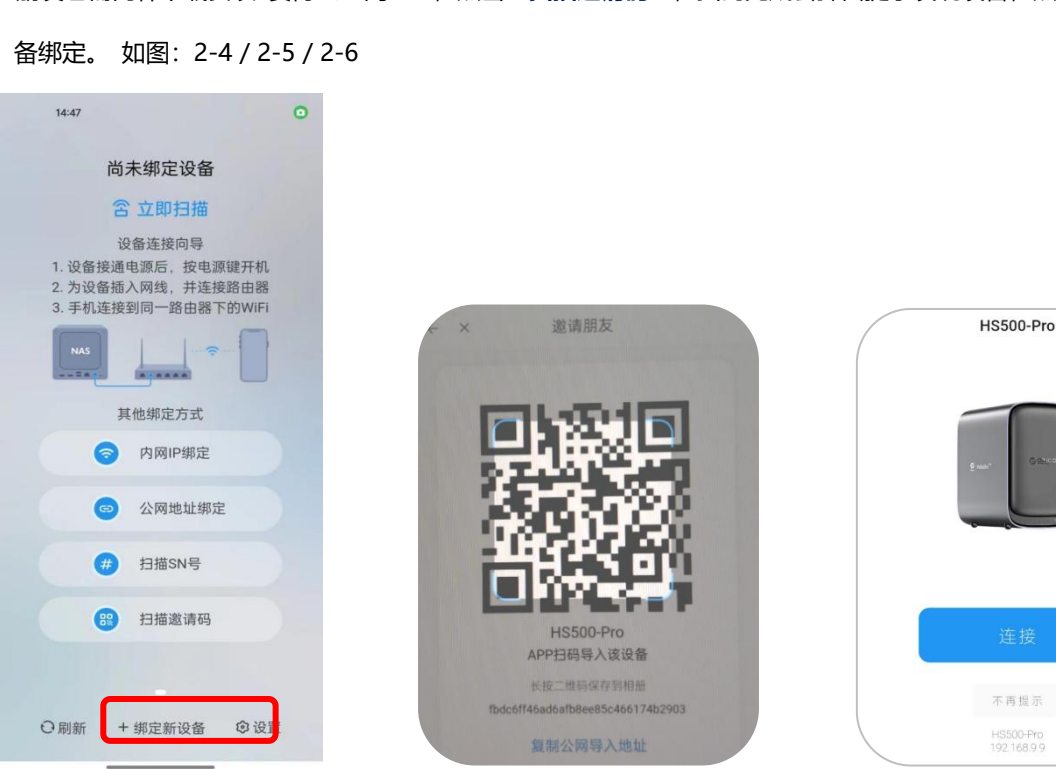

图: 2-4

图: 2-5

图: 2-6

(五) 个性化设置

#### 5.1 更改系统桌面壁纸

1. 首先,打开 赛博云空间 APP 首页,找到 快捷方式-全部应用-设置 项,进入系统设置,点击"壁纸与个性化",选择需要新设置的壁纸,点击即可设置成功。如图:5-1 / 5-2 / 5-3

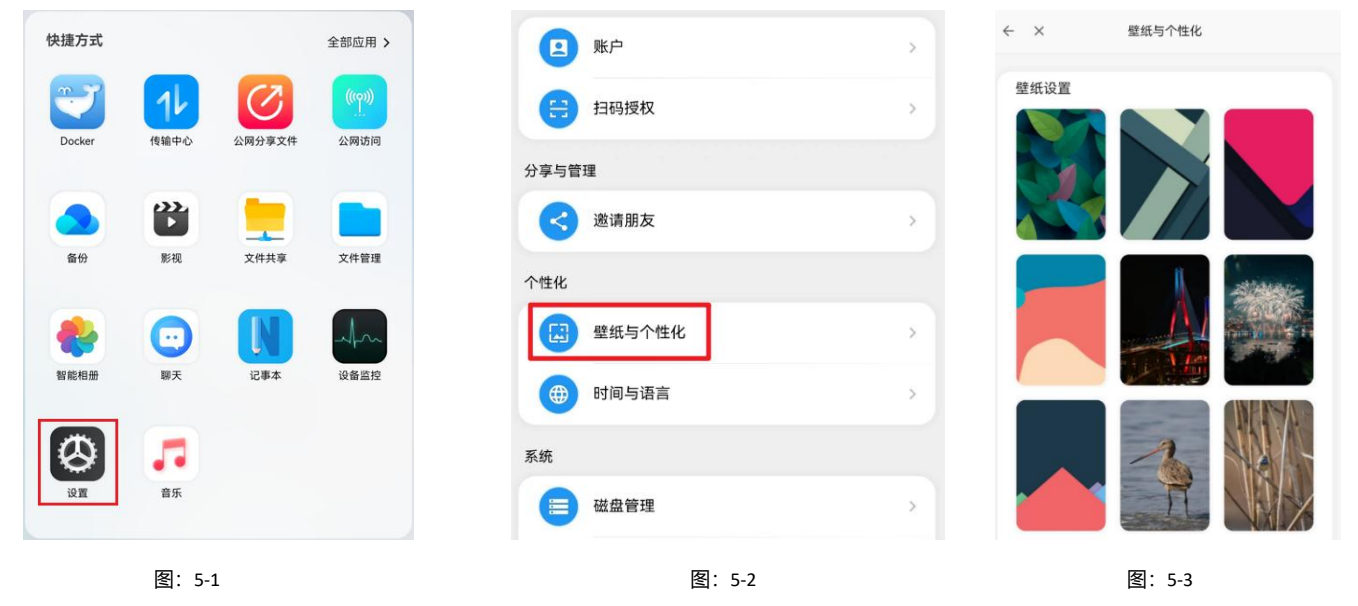

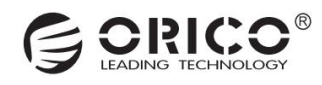

# (六)账户管理

### 6.1 安全设置

1.打开 赛博云空间 APP 首页, 找到 快捷方式-全部应用-设置 项, 进入系统设置, 点击"账户", 在预留信息项中可设置预留手 机号与电子邮箱。

2.在密码管理项中可进行修改密码、修改私密空间密码。

3.需要注销账号时,需要输入账号的密码方可确认注销。如图: 6-1 / 6-2 / 6-3

|                                                             | ← × 系统设置                                  | ← × 账户                                                    |
|-------------------------------------------------------------|-------------------------------------------|-----------------------------------------------------------|
|                                                             | · (1) (1) (1) (1) (1) (1) (1) (1) (1) (1) | <ul> <li>当前账号 oricotext</li> </ul>                        |
|                                                             | 扫码授权 >                                    | 预留信息                                                      |
| 快捷方式 全部应用 >                                                 | 分享与管理                                     | ● 手机号<br>没有预留手机号,建议补充 >                                   |
|                                                             | ✓ 邀请朋友 >                                  | 电子邮箱<br>没有贸需邮箱,建议补充 >                                     |
|                                                             | 个性化                                       | 密码管理 2                                                    |
| 🔺 🛍 👱 🖿                                                     | 2 壁纸与个性化 >                                | 修改密码                                                      |
| 备份 影视 文件共享 文件管理                                             | () 时间与语言 >                                | 6 修改私密空间密码 >>>>>>>>>>>>>>>>>>>>>>>>>>>>>>>>>>>>           |
| 🐣 🖸 🚺 🚛                                                     | 系统                                        | 2 注销账号                                                    |
| 智能相册 聊天 记事本 设备监控                                            | (■) 磁盘管理 >                                | 2 注销账号 >                                                  |
|                                                             | 存储池管理                                     | 1个登录设备                                                    |
| <ul><li>2</li><li>2</li><li>2</li><li>3</li><li>第</li></ul> |                                           | HWALN         보값語           2024-09-26 105554         호값語 |
| 图 6-1                                                       | 图 6-2                                     | 图 6-3                                                     |

4.打开 赛博云空间 APP 首页,找到快捷方式-全部应用-设置 项,进入系统设置,点击"管理员设置",在安全设置项中可进行 开启/关闭"开放注册"。如图: 6-4/6-5/6-6

| 快捷方式     |          | 1    | 全部应用 > | ← ×   |        | 系统设置  |   | $\leftarrow$ × | 管理员设置 |       |
|----------|----------|------|--------|-------|--------|-------|---|----------------|-------|-------|
| <b>.</b> | 16       | 3    | ((m))  |       | 账户     |       | > | 安全设置           |       |       |
| Docker   | 传输中心 公网: | 分享文件 | 公网访问   | 8     | 扫码授权   |       | > |                |       | 已开启 > |
|          | *        |      |        | 分享与管理 | 理      |       |   | 权限管理           |       |       |
| 备份       | 影视  文    | 件共享  | 文件管理   | 3     | 邀请朋友   |       | > | □ 公共空间机        | 又限    | 管理 >  |
|          | 0        | N    | Am     | 6     | 管理员设置  |       | > | USB外部在         | 存储权限  | 管理 >  |
| 智能相册     | 聊天 ii    | 己事本  | 设备监控   | 个性化   |        |       |   | 已注册用户 (2个)     |       |       |
| Ø        |          |      |        |       | 壁纸与个性化 |       | > | 100            |       | 移交管理员 |
| 设置       | 音乐       |      |        | •     | 时间与语言  |       | > | oricotext      |       | 管理员   |
|          | 图 6-4    |      |        |       | K      | ₹ 6-5 |   |                | 图 6-6 |       |

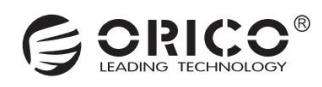

### 6.2 权限管理

1.打开 赛博云空间 APP 首页,找到快捷方式-全部应用-设置 项,进入系统设置,点击"管理员设置",在权限管理项中可以对已注册绑定此设备的用户进行公共空间的权限管理。

2.当设备有连接 USB 外部存储时,也可以对已注册绑定的用户进行外部存储的权限管理。如图: 6-7/6-8/6-9

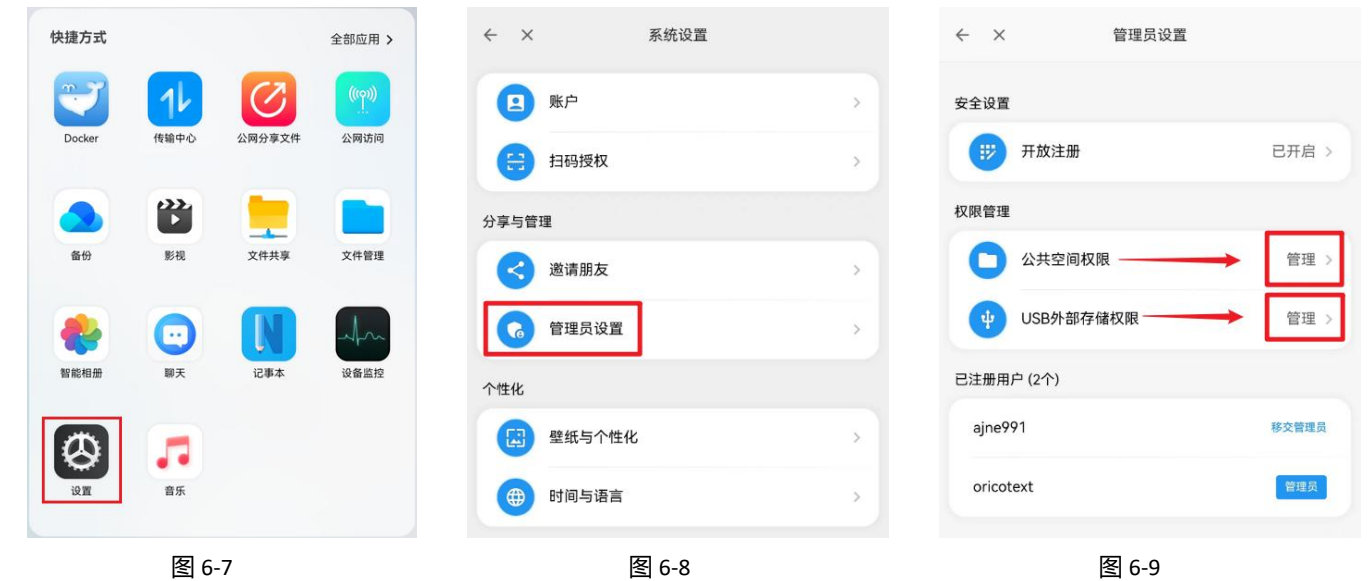

#### 6.3 移交管理员权限

1.打开 赛博云空间 APP 首页,找到快捷方式-全部应用-设置 项,进入系统设置,点击"管理员设置",在已注册用户项,可以 指定用户进行管理员权限的移交。如图: 6-10/6-11/6-12

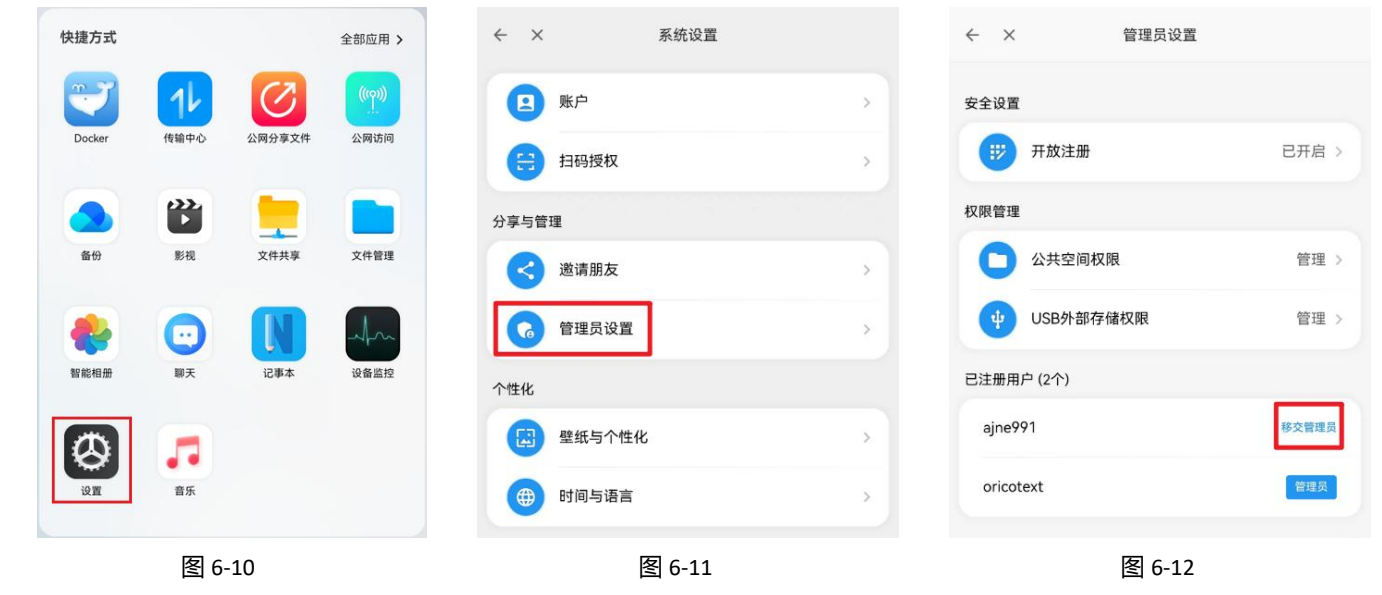

# (七) 存储空间

## 7.1 个人空间

1.打开 赛博云空间 APP 首页, 即默认为个人空间展示, 快捷操作-常用应用-快捷方式 皆为当前空间下使用, 上传、下载、Docker 文件只存储于当前空间, 无法跨空间查看。

#### 7.2 公共空间

1.打开 赛博云空间 APP 首页,点击左上角"个人空间"即可选择"切换到:公共空间",快捷操作-常用应用-快捷方式 皆为当前空间下使用,上传、下载、Docker 文件只存储于当前空间,无法跨空间查看。

#### 7.3 私密空间

1.打开赛博云空间 APP 首页,点击左上角"个人空间"即可选择"切换到:私密空间",首次使用私密空间时,需要"设置私 密空间密码"快捷操作-常用应用-快捷方式皆为当前空间下使用,上传、下载、Docker 文件只存储于当前空间,无法跨空间查看。

#### 7.4 外部存储

1.首先,将外置存储器与赛博云的 USB 接口连接;

2.打开 赛博云空间 APP 首页, 找到 快捷方式-全部应用-文件管理 项, 点击屏幕顶部 "赛博云", 找到 外部存储 项, 并点击进 入有关 "USB\*\*\*" 字样的设备空间, 即可使用外部存储。 如图: 7-1/7-2/7-3

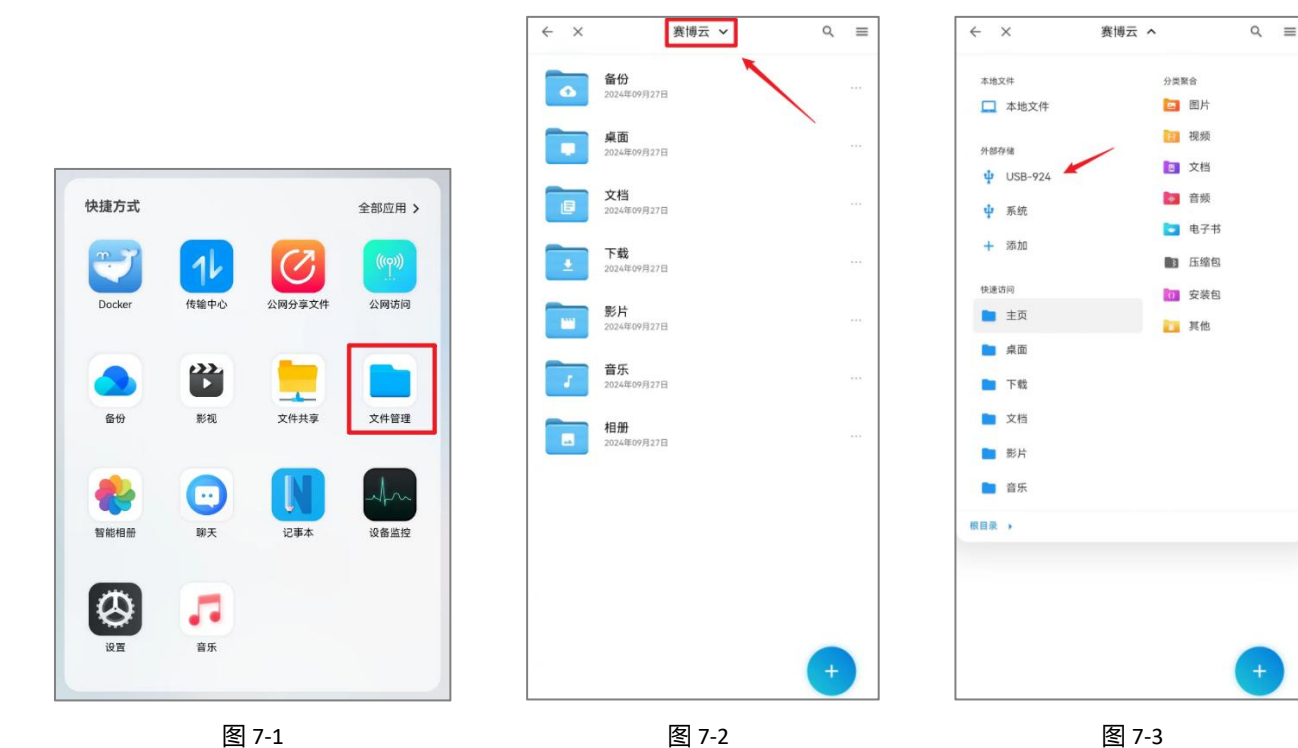

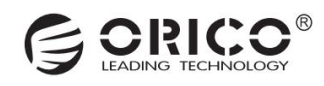

# (八) 文件管理

## 8.1 上传文件

1.打开 赛博云空间 APP 首页, 找到 快捷方式-全部应用-文件管理 项, 进入需要上传的目标文件夹, 或者点击右下角 "+"号选择新建文件夹作为目标文件夹。

2.在进入到目标文件夹后,点击右下角"+"号选择上传文件、上传文件夹,或者选择上传多媒体文件。

3.最后,选中本地文件后,会跳转至赛博云空间的传输管理,即开始上传,等待上传成功即可在目标文件夹中查看。如图:8-1/8-2/8-3

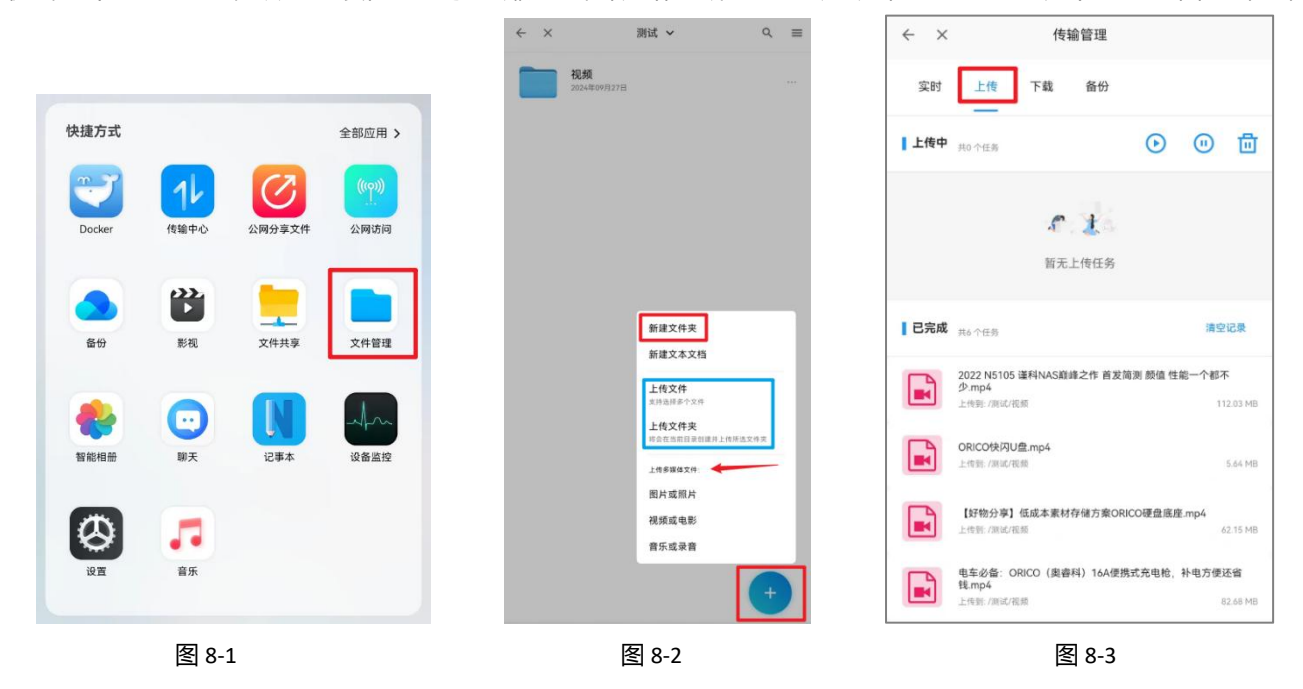

#### 8.2 下载文件

1.打开 赛博云空间 APP 首页, 找到 快捷方式-全部应用-文件管理 项, 找到需要下载的目标文件后, 长按文件-勾选, 在"更多" 中选择"下载"。

2.然后,会跳转至本地的文件管理,选择想要下载到的目标文件夹后,点击屏幕底部"使用此文件夹"后,选择允许授权,在跳转到赛博云空间的传输管理,同时会开始下载文件到本地。如图: 8-4/8-5/8-6

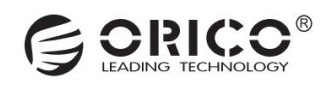

|         |          |        |            | ~ ×          | 已选择1个文件                                         | 全选 反选     | ALN-A | L00 > 测试文件 > 視频                                   |            |
|---------|----------|--------|------------|--------------|-------------------------------------------------|-----------|-------|---------------------------------------------------|------------|
|         |          |        |            |              | 2022 N5105 谨科NAS巅峰之作 首<br>2024年09月27日 112.03 MB | 會发简…  🥑   | 视频 中( | 的文件                                               | Ħ          |
|         |          |        |            | 5            | ORICO T500户外电源: 搭建露天<br>2024年09月27日 80.06 MB    | 影院… 🔿     |       | 【好物分享】低成本素材存储方案O<br>1月13日, 65.17 MB, MP4 视频       | к ж<br>К Ж |
| 央捷方式    |          |        | 全部应用 >     | 0            | ORICO奧睿科新能源家用移动随当<br>2024年09月27日 10.97 MB       | ₽充电···· ○ | -     | 2022 N5105 谨科NAS巅峰之作 首<br>11:19, 117 MB, MP4 视频   | **         |
|         | 11       |        |            |              | ORICO快闪U盘.mp4<br>2024年09月27日 5.64 MB            | 0         |       | 电车必备: ORICO (奥睿科) 16A便<br>1月13日, 86.70 MB, MP4 視频 | к ж<br>К Ж |
| Docker  | 12181410 | ZMJJZZ | 22,149,169 | <b>A</b> 200 | 【好物分享】低成本素材存储方案<br>2024年09月27日 62.15 MB         | RORI O    |       | ORICO T500户外电源:搭建露天影<br>1月13日, 83.95 MB, MP4 视频   | * *        |
| ▲       | 影视       | 文件共享   | 文件管理       |              | 更多操作                                            | ×         |       | ORICO奧睿科新能源家用移动随车<br>1月13日, 11.51 MB, MP4 视频      | * *        |
|         |          | N      | Am         | 下载重命名        | 3                                               |           |       | ORICO快闪U盘.mp4<br>1月13日, 5.91 MB, MP4 视频           | K 3        |
| 智能相册    | 聊天       | 记事本    | 设备监控       | 文件词          | 羊情                                              |           |       |                                                   |            |
| $\odot$ |          |        |            | 跨空间          | 回复制                                             |           |       |                                                   |            |
| 设置      | 音乐       |        |            | 跨空间          | 同移动                                             |           |       | 使用此文件夹                                            |            |
|         | 图        | 8-4    |            |              | 图 8-5                                           |           |       | <br>图 8-6                                         |            |

#### 8.3 文件备份

1.打开 赛博云空间 APP 首页, 找到 快捷方式-全部应用-备份 项, 进入备份, 备份分为: 相册备份、数据备份、智能备份与自定 义备份。

2.相册备份。首先,点击相册备份,进入编辑相册备份设置,依据①设置备份源-②备份到-③保存设置步骤设置:

①设置备份源:点击路径框,选择需要备份的本地相册文件夹,选择"使用此文件夹",自动跳转后,点击"下一步";

②备份到:点击路径框,选择备份到赛博云空间的位置,点击屏幕底部"选取选中文件"或双击文件夹进入目录,自动跳转后, 点击"下一步";

③保存位置:点击功能框,选择备份时机,然后点击"提交",自动跳转后,点击屏幕右上方的"<sup>11</sup>"按钮,选择备份项,即可查看备份的进度。如图: 8-7/8-8/8-9

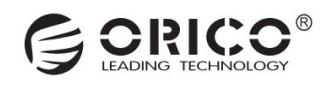

| 快捷方式    |            |        | 全部应用 > | ← × 备份                               | 13 ¢       | <ul><li>&lt; × ⊭</li></ul> | 扁辑相册备份设置  |
|---------|------------|--------|--------|--------------------------------------|------------|----------------------------|-----------|
| 7       | 16         | Ø      | ((ŋ))  | 相册备份                                 | 总是自动备份 >   | 设置备份源                      | 备份到 保存设置  |
| Docker  | 传输中心       | 公网分享文件 | 公网访问   | E 40 MI 12 44 39 1 E 20              |            | 需要备份的本地文件夹                 |           |
|         |            |        |        | 数据备份                                 |            | /storage/emulated/0/测证     | 《文件/照片/图片 |
|         |            |        |        | 通讯录备份<br>备份您的本机的通讯录                  | 未开启 >      | 请选择相册所在目录,建议使用题            | 高级选项 🔺    |
| 备份      | 彩视         | 又件共享   | 又件管理   | 智能备份                                 | 自动扫描本机所有文件 |                            | 下一步       |
| -       | $\bigcirc$ | N      | Am     | E 文档备份<br>Word, PPT, Excel, PDF, RTF | 未开启 >      |                            |           |
| 智能相册    | 聊天         | 记事本    | 设备监控   | 公式 微信文件备份<br>数信面片和下载的文件              | 未开启 >      |                            | 预览要备份的文件  |
| $\odot$ |            |        |        | 录音备份<br>录音文件,电话录音等                   | 未开启 >      |                            |           |
| 设置      | 首乐         |        |        | 2 音乐备份<br>大于IMB的非录音音频                | 未开启 >      |                            |           |
|         | 图          | 8-7    |        | 图 8-8                                |            |                            | 图 8-9     |

3.数据备份。点击通讯录备份,进入通讯录,可进行 ①备份本机联系人、②恢复联系人到本机与③查看已备份联系人 的操作。 ①备份本机联系人:点击自动备份策略,选择需要备份的时机,然后在"备份与管理"项中,可预览备份的联系人,然后点击立即备份,即可备份成功。

②恢复联系人到本机: 点击"恢复联系人到本机",选择恢复的方式,即可恢复成功。

③查看已备份联系人:点击"所有已备份联系人"即可查看。在已备份终端项中,可查看已完成备份的终端设备。如图:8-10/8-11/8-12

| ← × 备份                               | tī <b>\$</b> | ← × 通讯录备份                                  | $\leftarrow$ × | 通讯录                |
|--------------------------------------|--------------|--------------------------------------------|----------------|--------------------|
| 相册备份<br>2 相册备份<br>自动备份本机相册           | 总是自动备份 >     | 自动备份策略 关闭自动                                | 备份 > 🔛 所       | 有已备份联系人 查看 >       |
|                                      |              | 备份与管理                                      | 已备份终端          |                    |
| 数据备份 通讯录备份                           | 未开启 >        | 予約 予約                                      |                | WALN > 6份联系人数量: 15 |
| 备份您的本机的通讯录                           |              | ① 立即备份                                     | >              |                    |
| 智能备份                                 | 自动扫描本机所有文件   | 了 清空记录                                     | > 🙆 &          | 份本机联系人 前往 >        |
| E 文档备份<br>Word, PPT, Excel, PDF, RTF | 未开启 >        | 冬心仁冬记录                                     |                |                    |
| 微信文件备份<br>效信面片和下载的文件                 | 未开启 >        | ● 09月26日 备份15条<br>完成时间、2024-09-26 15:14:00 |                | 复取永入到华饰。<br>I採TF)  |
| 录音备份<br>录音文件,电话录音等                   | 未开启 >        |                                            |                |                    |
| 了 音乐备份<br>大于1MB的非录音音频                | 未开启 >        |                                            |                |                    |
| 图 8-10                               |              | 图 8-11                                     |                | 图 8-12             |

4.智能备份。智能备份中有多个细分的备份功能,可根据具体需求选择备份,类同"相册备份"的设置步骤。

5.自定义备份。首先,点击文件夹备份,进入相关备份配置,点击右上角"+"号,依据①设置备份源-②备份到-③保存设置步骤 设置:

①点击路径框,选择需要备份的本地相册文件夹,选择"使用此文件夹",然后选择需要备份的文件类型,点击"下一步";

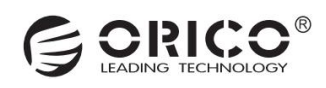

②备份到:点击路径框,选择备份到赛博云空间的位置,点击屏幕底部"选取选中文件"或双击文件夹进入目录,点击"下一步"; ③保存位置:选择备份时机,然后输入备份设置的名称以便后续管理。点击"提交",自动跳转后,点击屏幕右上方的"<sup>1</sup>" 按钮,选择备份项,即可查看备份的进度。如图: 8-13/8-14/8-15/8-16

| 智能备份                               | 自动归族本和所有文件 | ← × 新建备份设置                           | ← × 新建备份设置                               | ← × 新建备份设置                                                                                                    |
|------------------------------------|------------|--------------------------------------|------------------------------------------|----------------------------------------------------------------------------------------------------|
| 文档备份<br>Word, PPT, Excel, PDF, RTF | 未开启 >      | ○○○○○○○○○○○○○○○○○○○○○○○○○○○○○○○○○○○○ | 2 日本 日本 日本 日本 日本 日本 日本 日本 日本 日本 日本 日本 日本 | 2000年の日本 名の (1997年1月1日) (1997年1月1日) (1997年1日) (1997年11日) (1997年1日) (1997年11日) (1997年11日) (1997年11日) (1997年11日) (1997年11日) (1997年11日) (1997年11日) (1997年11日) (1997年11日) (1997年11日) (1997年11日) (1997年11日) (1997年11日) (1997年11日) (1997年11日) (1997年11日) (1997年11日) (1997年11日) (1997年11日) (1997年11日) (1997年11日) (1997年11日) (1997年11日) (1997年110月) (1997年110月) (1997年110月) (1997780000000000000000000000000000000000 |
| 微信文件备份<br>回信用片和下载的文件               | 未开启 >      |                                      |                                          |                                                                                                    |
|                                    |            | 需要备份的本地文件夹                           | 备份到赛博云的位置                                | 备份时机                                                                                                    |
| 录音备份<br>原音文件,电道录音等                 | 未开启 >      | 点击选择目录                               | 点击选择文件夹                                  | 关闭自动备份                                                                                                    |
|                                    |            | 请选择与其他备份顺不冲突的目录。否则可能会出现司名文件覆盖的情况     | 至不支持备份到外部存结中                             | 建议使用局域周自动备份                                                                                                    |
| <b>音乐备份</b><br>大于1M8的非准言音频         | 未开启 >      | 周要要备份的文件类型                           |                                          | 备份设置名称                                                                                                    |
|                                    |            | 全部文件                                 | T-B                                      | 法输入实践                                                                                                    |
| 电子书备份<br>epub. mobi等               | 未开启 >      | 对需要最份的文件夹中的文件类型进行过滤                  |                                          |                                                                                                    |
| ▶ 短视频备份<br>①于20MB的组织文件             | 未开启 >      | 高级选项 🔺                               |                                          |                                                                                                    |
|                                    |            | Τ-#                                  |                                          |                                                                                                    |
| 自定义备份                              |            |                                      |                                          |                                                                                                    |
| 文件夹备份<br>自定又程度更易的最份                | >          | 网络更有份的文件                             |                                          |                                                                                                    |
| 图 8-13                             |            | 图 8-14                               | 图 8-15                                   | 图 8-16                                                                                                    |

#### 8.4 分享文件

1.打开 赛博云空间 APP 首页, 找到 快捷方式-全部应用-文件管理 项, 长按需要分享的文件夹或文件 (可勾选多个文件、文件夹), 点击左下角"分享", 然后选择有效期,选择自动填充, 待提示"链接已复制"之后,即可在微信等社交 APP 上粘贴链接,分享给朋 友下载查看。如图: 8-17/8-18

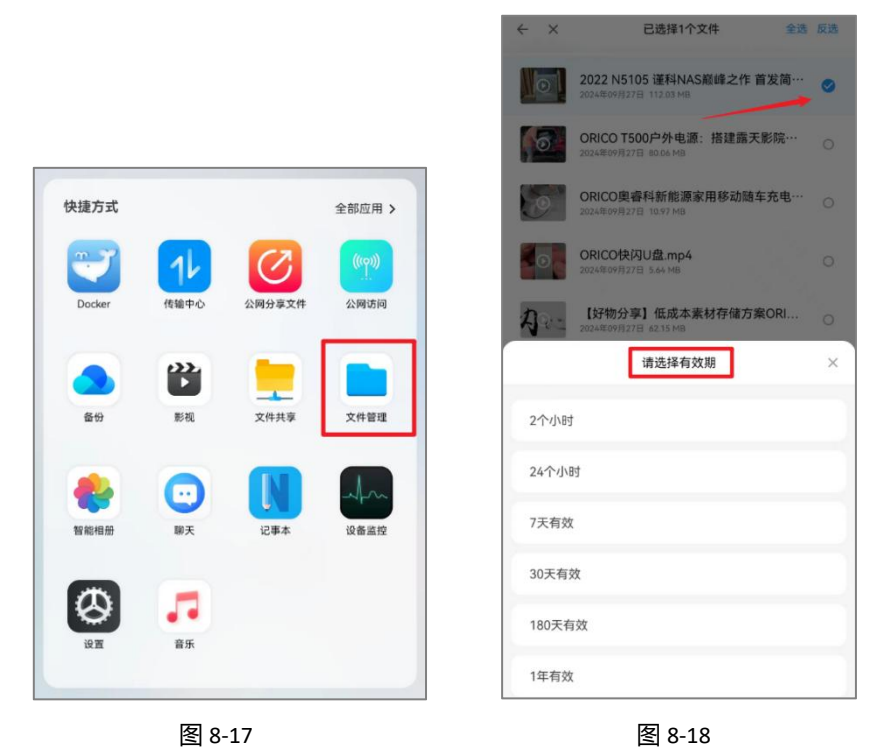

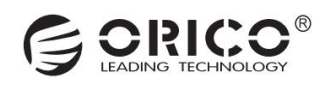

#### 8.5 公网分享文件管理

1.打开 赛博云空间 APP 首页, 找到 快捷方式-全部应用-公网分享文件 项, 即可查看分享过的全部文件、文件的分享有效期与已 过期的分享。

2.长按对应文件或文件夹,可以对分享的文件进行操作:查看文件的名称、再次生成分享链接、取消分享以及修改分享有效期。 如图:8-19/8-20/8-21

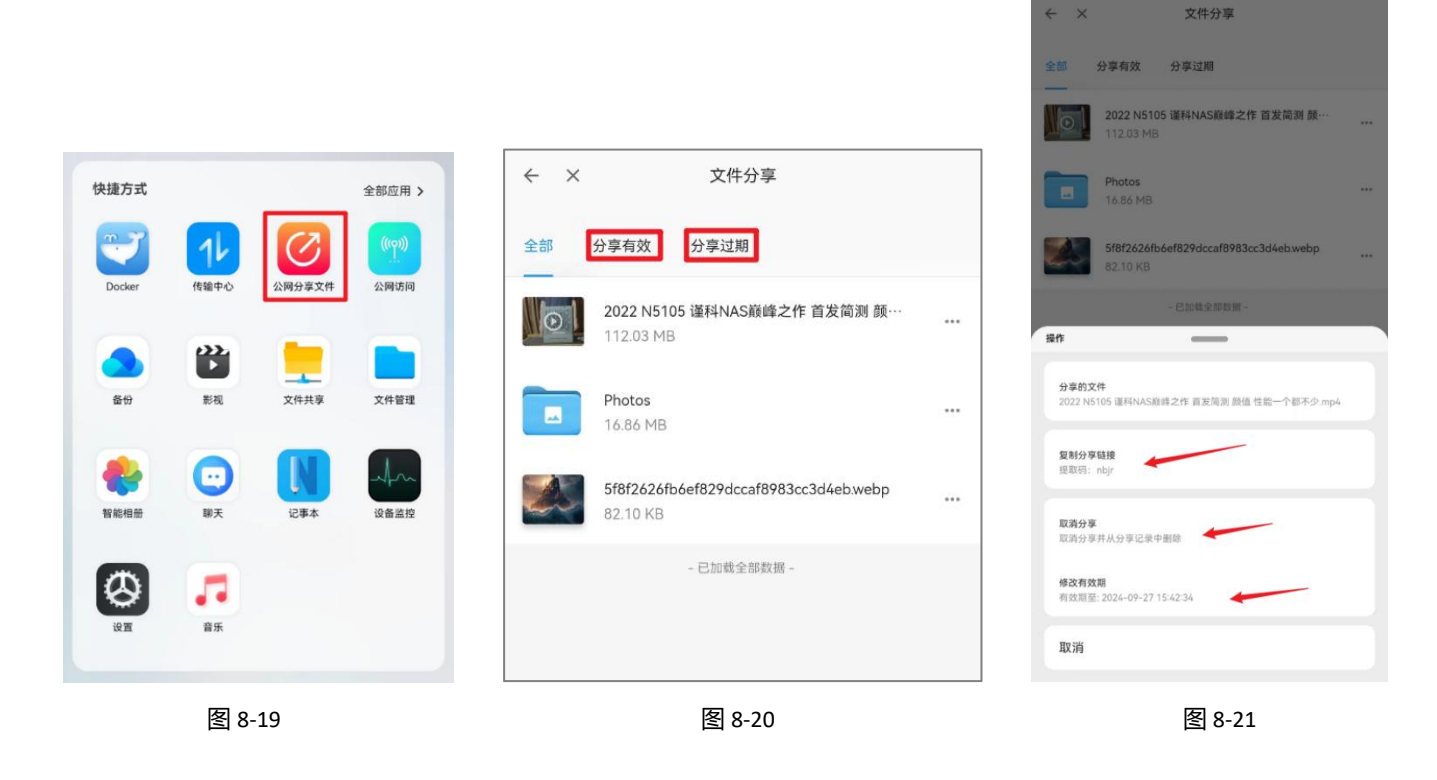

(九) 传输协议

#### 9.1 通过 samba 协议访问

1.打开 赛博云空间 APP 首页, 找到 快捷方式-全部应用-文件共享 项, 进入文件共享管理, 在屏幕底部选择"Samba"项, 首 先进行初始设置, 点击"主账号"右方的按钮-打开, 配置 Samba 账号 选择"自动生成"或自主输入, 然后点击"创建账号", 对 不同空间的可访问权限进行设置, 默认打开公共空间, 之后选择 Samba 协议版本, 勾选 SMB3, 完成设置后, 即可通过电脑访问。 2.点击右下角"+"号, 可新建 Samba 子账号, "自动生成"或自主输入子账号, 然后点击"添加目录", 选择共享的目录, 点 击"创建账号"即可完成子账号的配置。(注: Samba 子账号仅可共享当前空间的文件目录。)如图: 9-1/9-2/9-3

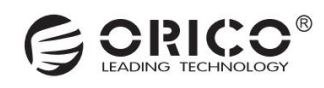

|           |                |            | < × → | 文件共                                   | 享管理     |      | ← ×             | 文件共同             | 目管理     |      |
|-----------|----------------|------------|-------|---------------------------------------|---------|------|-----------------|------------------|---------|------|
|           |                |            | 主账号   |                                       | Cent    |      | 主张号             |                  | (       |      |
|           |                |            | 6     | 账号密码<br>aricotext 1 点击直着忽码            |         | >    | <b>(</b> 6 ) 班号 | 图码<br>pt.1点由复有密码 |         | >    |
| 快捷方式      |                | 全部应用 >     |       | 公共空间<br>公共空间取认开启                      |         |      |                 | 新建Samb           | a子账号    |      |
| -         |                | ((19))     |       | <b>个人空间</b><br>开启后此账号可以访问个人空间         |         |      | 18-19<br>【四书    | 入账号              |         |      |
| Docker    | 传输中心 公网分享5     | 2件 公网访问    |       |                                       |         |      | 密码              |                  |         |      |
|           |                |            | 子账号   |                                       | B#      |      |                 | 共享的              | 目录      |      |
|           |                |            | 6     | 账号密码<br>pricotext 2 点击查看班码            |         | >    |                 | 暂未选择共享的目         | 目录,点击新增 |      |
| 备份        | 影視 文件共同        | ·<br>实文件管理 |       | <b>111</b>                            |         |      | 78% D           | 0目录 自动生          | 成创建版号   |      |
| -         | <b>O N</b>     | -t-        | 易任地   | · · · · · · · · · · · · · · · · · · · | 0 6482  |      |                 | /                | -       | K    |
| 智能相册      | 聊天 记事本         | 设备监控       | -     | <ul> <li>SMB3</li> </ul>              | O SIMB2 |      |                 | SMB3             |         |      |
|           |                |            | Samba | 多通道 (18)                              |         |      | Samba多到         |                  |         |      |
| (C)<br>RM | <b>一</b><br>音乐 |            |       |                                       |         | ÷    |                 |                  |         | Ð    |
|           |                |            | Samba | SFTP                                  | WebDav  | DLNA | Samba           | SFTP             | WebDav  | DLNA |
|           | 图 9-1          |            |       | 图                                     | 9-2     |      |                 | 图                | 9-3     |      |

## 9.2 通过 DLNA 协议访问

1.打开 赛博云空间 APP 首页, 找到 快捷方式-全部应用-文件共享 项, 进入文件共享管理, 在屏幕底部选择 "DLNA" 项, 点击 "新增目录", 选择对应的文件夹, 点击屏幕底部 "选择当前目录", 即可完成配置。可在智能电视、媒体播放器中通过局域网检索 访问。

← × 文件共享管理

2.在对应目录右方点击"删除"即可关闭该目录的媒体内容共享。如图: 9-4/9-5

| <b>Ý</b> 基方式 $\overbrace{Docker}$ $\overbrace{0}$ $\overbrace{0}$ $\overbrace{0}$ $\overbrace{Docker}$ $\overbrace{0}$ $\overbrace{0}$                                                                                                    | 全部应用 ><br>((()))<br>公网访问<br>文件管理<br>设备监控 | DLNA可以很方便地的<br>DLNA @ @ @ @ @<br>日R<br>/Documents<br>/ | ■祝提供媒体内容共享          新増目余         操作         ●       照除         ●       照除 |
|----------------------------------------------------------------------------------------------------|------------------------------------------|--------------------------------------------------------|---------------------------------------------------------------------------|
| оран (р. 1997)<br>19 ан (р. 1997)<br>19 ан (р. 1997 |                                          | Samba SFTP                                             | WebDav DLNA                                                               |
| 图 9-4                                                                                                    |                                          | 图                                                      | 9-5                                                                       |

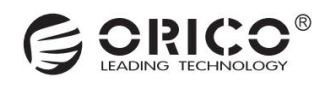

#### 9.3 通过 WebDav 协议访问

1.打开 赛博云空间 APP 首页,找到 快捷方式-全部应用-文件共享 项,进入文件共享管理,在屏幕底部选择"WebDav"项,点 击右下角"+"号,选择需要共享的目录,点击屏幕下方"选择当前目录",然后点击"共享目录"查看相关的共享详情,即可在电脑上通过 http 链接访问。

2.不再共享目录后,可以点击对应目录右方"关闭共享"。如图 9-6/9-7/9-8

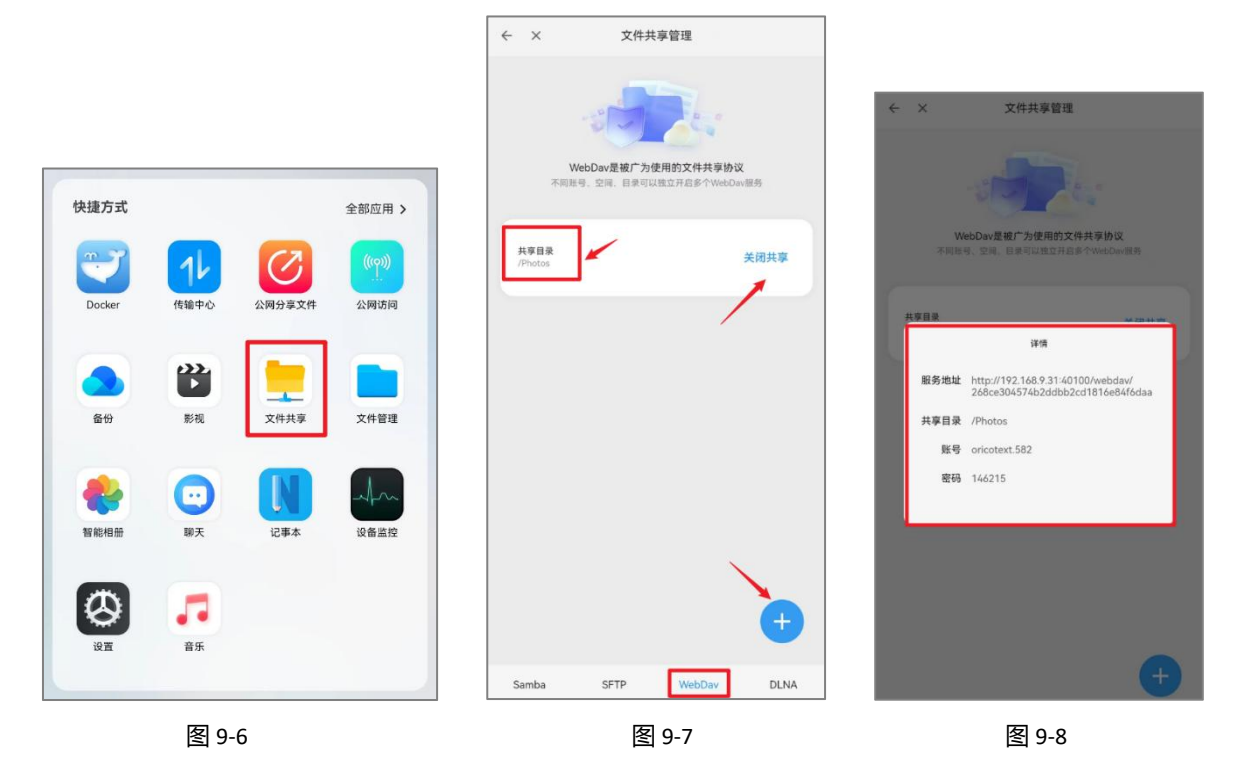

#### 9.4 通过 FTP/SFTP 协议访问

1.打开 赛博云空间 APP 首页, 找到 快捷方式-全部应用-文件共享 项, 进入文件共享管理, 在屏幕底部选择 "SFTP" 项, 首先, 点击右下角 "+"号, 选择需要共享的目录, 点击屏幕下方 "选择当前目录", 然后点击 "共享目录" 查看相关的共享详情, 即可在 电脑上通过账号、密码访问该服务地址的共享目录。

2.不再共享目录后,可以点击对应目录右方"关闭共享"。如图: 9-9/9-10/9-11

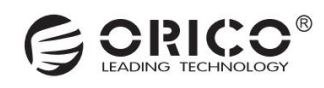

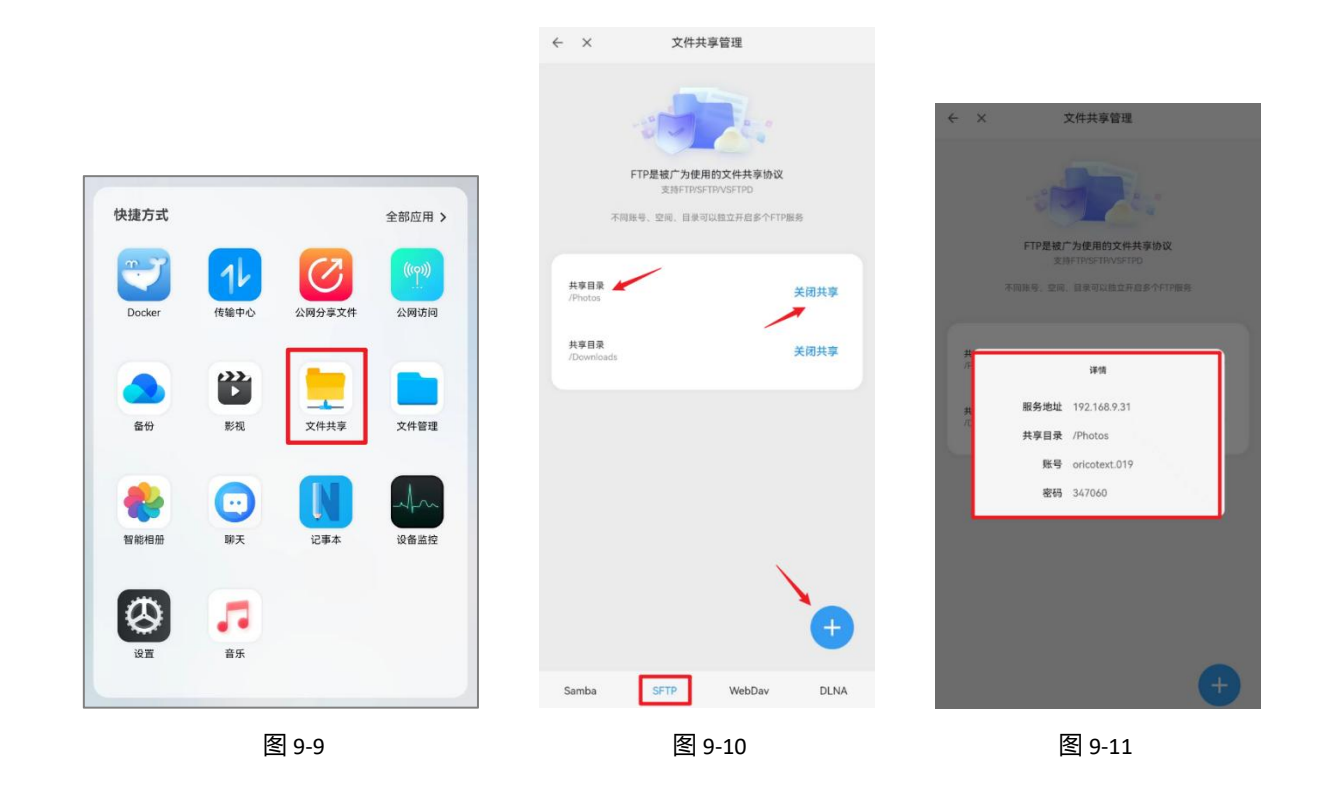

# (十) 存储池管理

## 10.1 磁盘管理

1.打开 赛博云空间 APP 首页, 找到 快捷方式-全部应用-设置 项, 进入系统设置, 点击"磁盘管理", 点击右方的"S.M.A.R.T." 可查看硬盘状态, 然后点击右方的深度自检或快速自检, 进行磁盘健康检查。(注:一定时间内, 两者只能选择其一, 否则会提示"发 起自检失败") 如图: 10-1/10-2/10-3

| 快捷方式               |                 |        | 全部应用 >         |
|--------------------|-----------------|--------|----------------|
| Docker             | 11 伝输中心         | 公网分享文件 | ((Q)))<br>公阿访问 |
| <u>ه</u>           | 影視              | 文件共享   | 文件管理           |
| <b>餐</b> 會<br>智能相册 | <b>()</b><br>願天 | 12事本   | 心子への           |
| (A)<br>RH          | <b>7</b><br>音乐  |        |                |
|                    | 图               | 10-1   |                |

| ← ×         | 系筑设直   |   |
|-------------|--------|---|
| 8           | 账户     | > |
| 8           | 扫码授权   | > |
| 分享与管        | 理      |   |
| 3           | 邀请朋友   | > |
| 6           | 管理员设置  | > |
| 个性化         |        |   |
| •           | 壁纸与个性化 | > |
| •           | 时间与语言  | > |
| 系统          |        |   |
| -           | 系统设置   | > |
|             | 磁盘管理   | > |
| 0           | 存储池管理  | > |
| $( \circ )$ | 网络管理   | > |
|             | 图 10-2 |   |

| 硬盘1<br>存线发 | 14ТВ<br>1928 | 45°C 54009     | e wdc wd | 40EFPX-      | BRCACNO SI            | S.M.A.I     |
|------------|--------------|----------------|----------|--------------|-----------------------|-------------|
| syy<br>shu | -65473       | -3c63cd        | 4 TB     |              |                       |             |
|            |              |                | S.M.A.F  | R.T.详情       | 1                     |             |
| 硬盘         | 名称           | 硬盘1            |          |              | 深度自                   | 俭 快速        |
| 检测         | 信息           | 完成             |          | -            |                       |             |
| 硬盘         | 状态           | 健康             | 硬        | 監温度          | 45°C                  |             |
| 标利         | 容量           | 4 TB           | 实        | 际容量          | 4 TB                  |             |
| 硬盘         | 转速           | 5400转          |          |              |                       |             |
|            | 原始证          | ¢取错误率<br>直 200 | 健康       | 1019/<br>近前日 | 自动时间<br>直 205         | 健康          |
|            | 启动/<br>当前位   | 停止计数<br>6 100  | 健康       | 重定(<br>当前(   | 立扇区计数<br>直 200        | 健康          |
|            | 寻遗1<br>当前位   | 計误率<br>目 200   | 健康       | 通电1<br>运前(   | 过间<br>直 98            | 健康          |
|            | 設143<br>当前位  | E试计数<br>直 100  | 健康       | Calib<br>逝前( | ration_Retry<br>ā 100 | Count<br>健康 |
|            | <b>3</b> 48  | <b>新环计</b> 数   |          | 新电           | 目缩计数                  |             |
|            |              |                |          |              | 取消                    | \$78        |

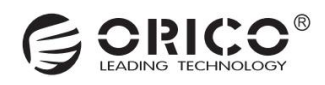

#### 10.2 查看存储池状态

1.打开 赛博云空间 APP 首页,找到 快捷方式-全部应用-设置 项,进入系统设置,点击"存储池管理",查看系统池的使用率、 池状态、组盘模式等。

2.点击"查看存储池状态详情",可进一步读取系统池详细信息。如图: 10-4/10-5/10-6

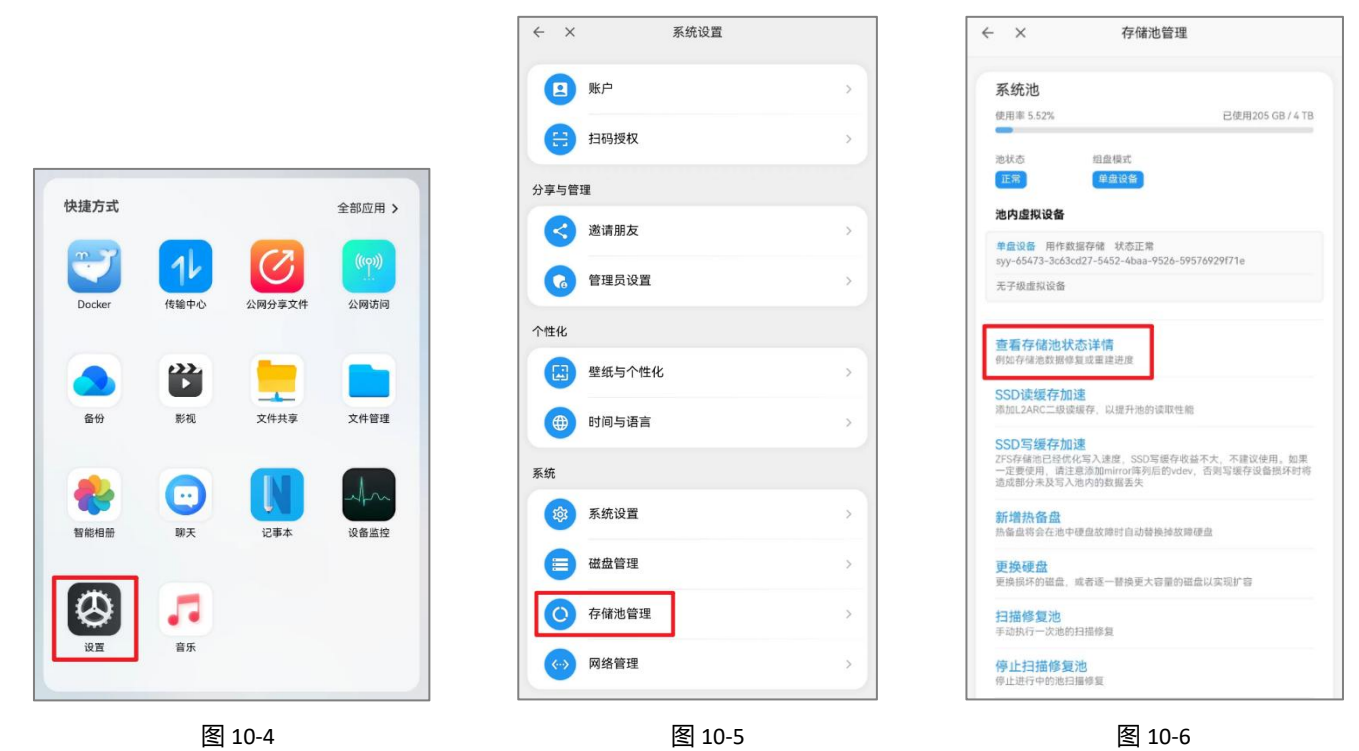

#### 10.3 配置 SSD 缓存加速

1.打开 赛博云空间 APP 首页,找到 快捷方式-全部应用-设置 项,进入系统设置,点击"存储池管理",可进行①SSD 读缓存加速设置,②SSD 写缓存加速设置:

①SSD 读缓存加速设置:点击"SSD 读缓存加速",勾选"NVMe 类型"的硬盘作为缓存加速盘,点击"选择",完成设置。 ②SSD 写缓存加速设置:点击"SSD 写缓存加速",勾选"NVMe 类型"的硬盘作为缓存加速盘,点击"选择",完成设置。(注: ZFS 存储池已经优化写入速度,SSD 写缓存收益不大,不建议使用。)如图:10-7/10-8/10-9

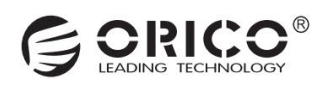

| ← × 系统设置    |   | ← × 存储池管理                                                                 | ← × 存储池管理                                                    |
|-------------|---|---------------------------------------------------------------------------|--------------------------------------------------------------|
| <b>医</b> 账户 | > | 系统池                                                                       | <b>系统池</b><br>使用事 0.06% 已使用541 MB / 928 GB                   |
| 扫码授权        | > | 使用率 0.06% 已使用541 MB / 928 GB                                              | 2015 1920<br>TR 6006                                         |
| 亭与管理        |   | 池状态 组盘模式                                                                  |                                                              |
| 送请朋友        | > | 池内虚拟设备                                                                    | 选择磁盘或分区                                                      |
| 6 管理员设置     | > | <b>单盘设备</b> 用作数据存储 状态正常<br>syy-4115a-6a7e30e5-1807-4a81-aa42-c4146d8ca8dc | 硬盘1 1 TB sda<br>已起入存储语: slyouyun<br>SATA TOSHIBA DTO1ABA100V |
| 性化          |   | 无子级虚拟设备                                                                   | <b>sda1</b><br>分包曲未相式化 375.02 GB                             |
| 壁纸与个性化      | > | 音轰存储池浆态详情                                                                 | syy-4115a-6a7e30e5-1807-4a81-aa42-c4f46d8ca8dc e31 G8        |
| 🜐 时间与语言     | > | 例如存储池数据修复或重建进度                                                            | 画曲2.2.TD edb                                                 |
| 统           |   | SSD读缓存加速<br>添加L2ARC二级读缓存,以提升池的读取性能                                        | SATA WDC WD20EFAX-68FB                                       |
| 承统设置        | > | SSD 与缓存加速<br>ZFS存储油已经优化写入速度。SSD 与缓存收益不大,不建议使用,如果                          |                                                              |
| 😑 磁盘管理      | > | 一定要使用,请注意添加mirror每列后的vdev,否则写缓存设备损坏时将<br>遗成部分未及写入池内的数据丢失                  | NVME 512 GB nvme0n1                                          |
| 存储池管理       | > | 新增热备盘<br>热备盘将会在池中硬盘故障时自动替换掉故障硬盘                                           | 此设备尚未创建分区                                                    |
| (小) 网络管理    | > | 更快硬盘<br>更换损坏的磁盘,或者逐一替换更大容量的磁盘以实现扩容                                        | 取消 选择                                                        |

图 10-7

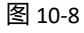

图 10-9

## 10.4 新增热备盘

1.打开 赛博云空间 APP 首页, 找到 快捷方式-全部应用-设置 项, 进入系统设置, 点击"存储池管理", 然后点击"新增热备盘", 勾选"未创建分区-SATA 硬盘", 点击"选择", 完成设置。(热备盘将会在池中硬盘故障时自动替换掉故障硬盘)如图: 10-10/10-11/10-12

|                                       |   | 使用率 0.00%                                                                                                    | 已使用587 MB / 928 GB          |
|---------------------------------------|---|----------------------------------------------------------------------------------------------------|-----------------------------|
| (四) 账户                                | > | 系统池                                                                                                    |                             |
| 日 日 日 日 日 日 日 日 日 日 日 日 日 日 日 日 日 日 日 | > | 使用率 0.06% 已使用541 MB / 928 GB                                                                                                    |                             |
| 享与管理                                  |   | 游状态 组织模式 7873年766日<br>正常 华盘设备 电盘设备 用作数法分析                                                                                                    | 状态正常                        |
| ※注明方                                  |   | 池内虚拟设备                                                                                                    | 选择磁盘或分区                     |
|                                       |   |                                                                                                    |                             |
| 管理员设置                                 | > | 天子現虛拟设备<br>モヨルノ存線値: syonyun<br>SATA TOSHBA DT01AB/                                                                                                    | 100V                        |
| 性化                                    |   | 查看存储池状态详情 增低原本版化                                                                                                    | 375.02 GB                   |
| 壁纸与个性化                                | > | 例如存補油数量修复成量注意度<br>999-4115a-6a7e30e5<br>力。perpendia<br>力。perpendia<br>方法研究方法の方法<br>5000                                                                                                    | 1807-4a81-aa42-c4f46d8ca8dc |
| 时间与语言                                 | > | SOU使发行加速<br>添加L2ARC工程读编符,以进升池的读取性能                                                                                                    | 701.00                      |
|                                       |   | SSD写缓存加速         硬盘2 2 TB sdb           275存後治已投伏兵习法度、SSD写版存收益不大、不能议使用、如果         ● 素材本 WDC WD20EFAX-1           一次等母目、活ま算活動minrov等所自動minrov等所自動minrov等所自動minrov等所自動minrov等所有的。         ● 素料本 WDC WD20EFAX-1 | 58FB                        |
| ent 🗧                                 |   | 地震部分来及写入地内的数据医失<br>地设备尚未创建分区                                                                                                    |                             |
| ◎ 系统设置                                | > | 新增热备盘<br>这备盘将会在池中硬盘放爆时自动替换掉放降硬盘                                                                                                    |                             |
| 😑 磁盘管理                                | > | 更投硬合 NVME 512 GB nvm NVME 502 GB nvm                                                                                                    | :0n1 📀                      |
| 存储池管理                                 | > | 定所用小さが回義。 取自地一世が完入や単行可能は外央地が 日<br>自我各員本創建分区<br>扫描修复池                                                                                                    |                             |
|                                       |   | 手动执行一次造的扫描修复                                                                                                    |                             |
| (小) 网络管理                              | > | 停止扫描修复池 一一一一一一一一一一一一一一一一一一一一一一一一一一一一一一一一一一一一                                                                                                    | 取消 选择                       |

图 10-10

图 10-11

图 10-12

#### 10.5 更换硬盘 (实现扩容)

1.打开 赛博云空间 APP 首页, 找到 快捷方式-全部应用-设置 项, 进入系统设置, 点击"存储池管理", 然后点击"更换硬盘", 按照提示完成即可。(更换损坏的磁盘, 或者逐一替换更大容量的磁盘以实现扩容)

# (十一) 网络管理

#### 11.1 设置静态 IP 地址

1.打开 赛博云空间 APP 首页, 找到 快捷方式-全部应用-设置 项, 进入系统设置, 点击"网络管理", 然后点击"网卡"项, 在 IPv4 设置中勾选"手动设置网络", 点击"提交", 即可固定 IP 地址。如图: 11-1/11-2/11-3

网络管理

|        |        |        |         |     |        |   | 网络管    | 理             | 自然最新生活                     | 聚合  |
|--------|--------|--------|---------|-----|--------|---|--------|---------------|----------------------------|-----|
|        |        |        |         |     |        |   |        | 网卡1           | 192.168.9.21/2             | 4 > |
|        |        |        |         | ~ × | 系统设置   |   |        |               |                            |     |
| 快捷万式   |        |        | 全部应用>   | 个性化 |        |   |        | 编辑            | 闢网卡1 enp2s0                | ×   |
| 27     | 16     | Ø      | (((ף))) |     | 壁纸与个性化 | > | IPv4设置 | ○ 自动获取网       | 络设置(DHCP)                  |     |
| Docker | 传输中心   | 公网分享文件 | 公网访问    |     | 叶河上还主  | ~ | ,      | ● 手动设置网       | 络                          |     |
|        |        |        |         |     | 的间与语言  | 2 | /      | IP地址          | 192.168.9.21               | ×   |
|        | 222    |        |         | 系统  |        |   |        | 于网拖的          | 255.255.255.0              | ×   |
|        | Read   |        | 安供等理    | (¢) | 系统设置   | > |        | 四大<br>DMC服务服  | 192.166.9.1                | ×   |
| tar UJ | 170 DL | 又叶六子   | 大件自理    |     |        |   |        | DIVORCHER     | 144,144,144,142,100.1.     | ^   |
|        |        |        |         |     | 磁盘管理   | > | IPv6设置 | ◎ 自动获取网       | 络设置(DHCP)                  |     |
|        | 0      |        | Am      | 0   | 存储池管理  | > |        | 240e:3b9:34ct | s:8f51::9be                |     |
| 智能相册   | 聊天     | 记事本    | 设备监控    |     |        |   |        | 240e:3b9:34ct | o:8f51:d63e:1d63:3748:c31  |     |
|        |        |        |         |     | 网络管理   | > |        | 240e:3b9:34b  | ::99f1:b964:78e1:d193:ad6a |     |
| 8      |        |        |         | 电源  |        |   |        |               | 1                          |     |
| 设置     | 音乐     |        |         |     | 电源计划   | > |        |               | 取消                         | 绞   |
|        | 图      | 11-1   |         |     | 图 11-2 |   |        | 冬             | 11-3                       |     |

## 11.2 创建链路聚合

1.打开 赛博云空间 APP 首页,找到 快捷方式-全部应用-设置 项,进入系统设置,点击"网络管理",点击 创建链路聚合,在 聚合模式中 选择链路聚合模式-勾选对应模式,选择端口与网络设置为默认值,然后点击"提交",即可完成链路聚合设置。如图: 11-4/11-5/11-6

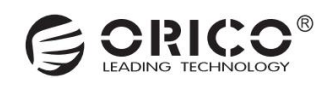

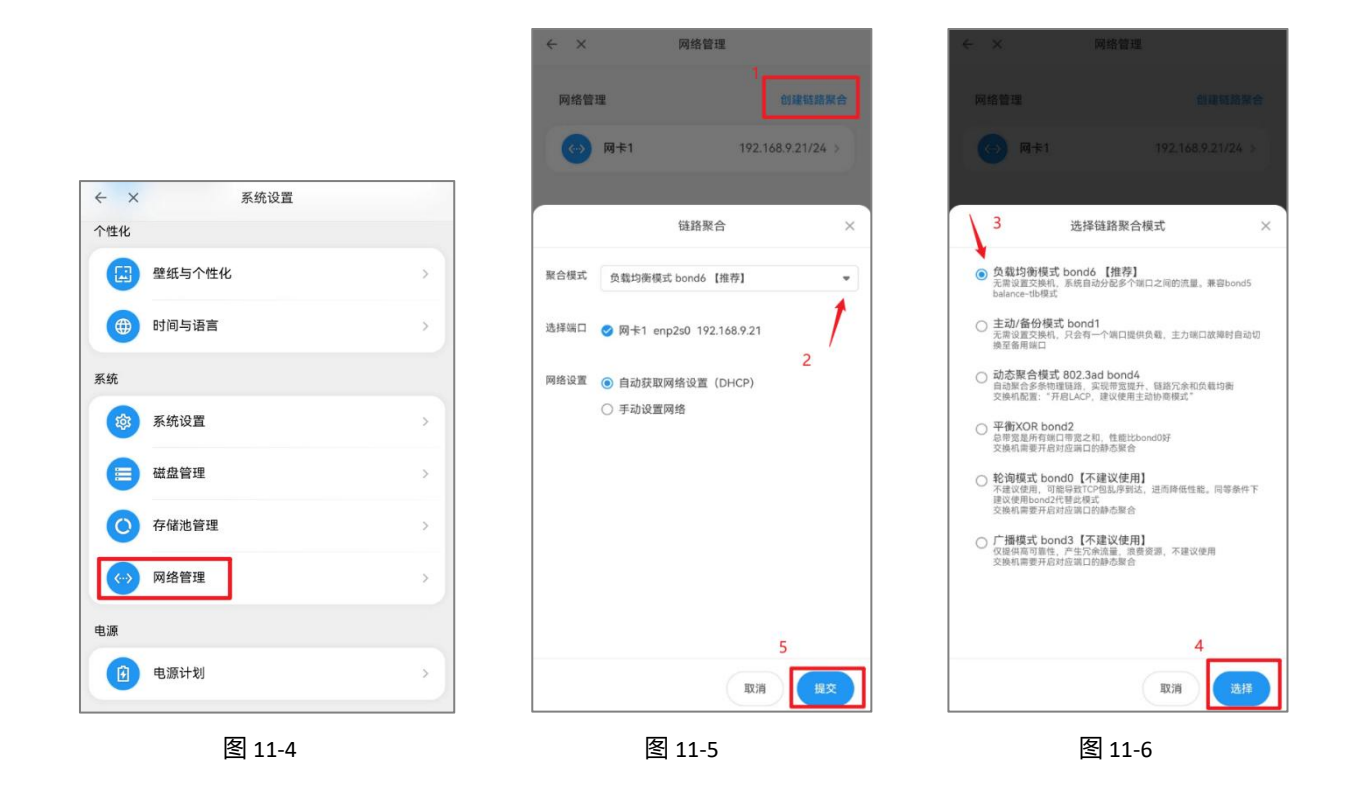

#### 11.3 网络端口设置

1.打开 赛博云空间 APP 首页, 找到 快捷方式-全部应用-设置 项, 进入系统设置, 点击"网络管理", 点击"开放端口", 即可进行网络端口的设置。如图: 11-7/11-8/11-9

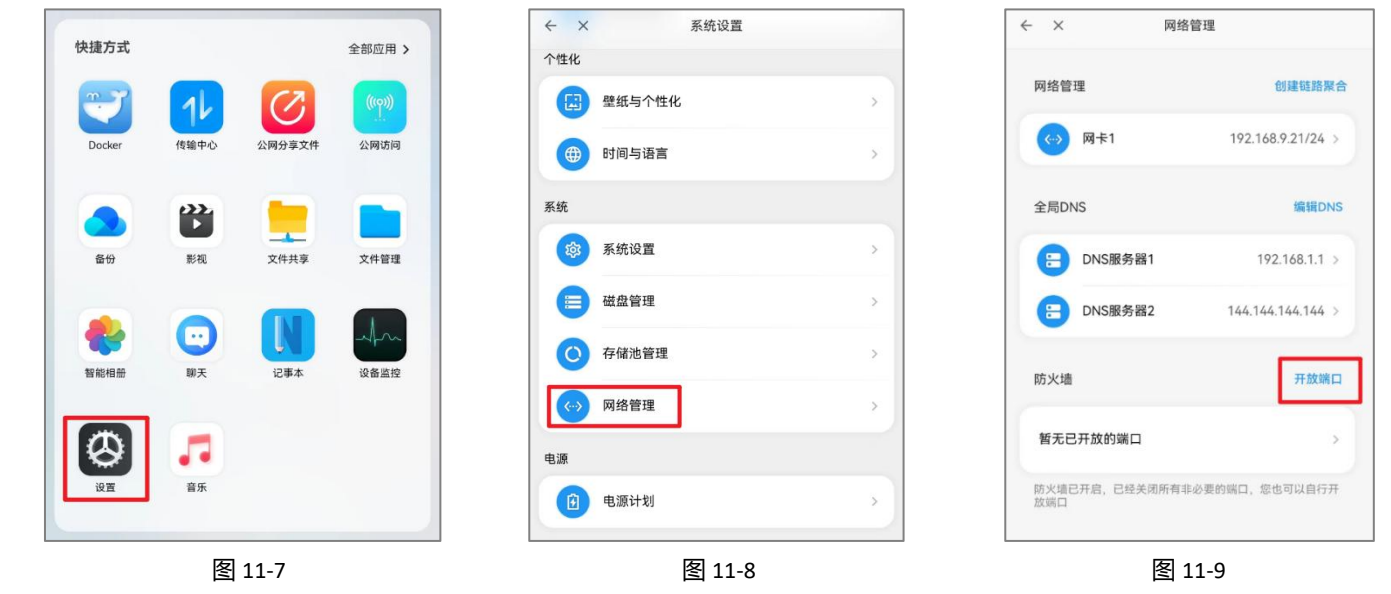

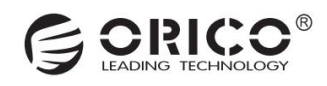

# (十二) 系统设置

#### 12.1 修改设备、主机名称

1.打开 赛博云空间 APP 首页, 找到 快捷方式-全部应用-设置 项, 进入系统设置, 点击"系统设置", 点击"系统信息-设备名称", 输入设备名称, 选择确认, 即可设置成功。如图: 12-1/12-2/12-3

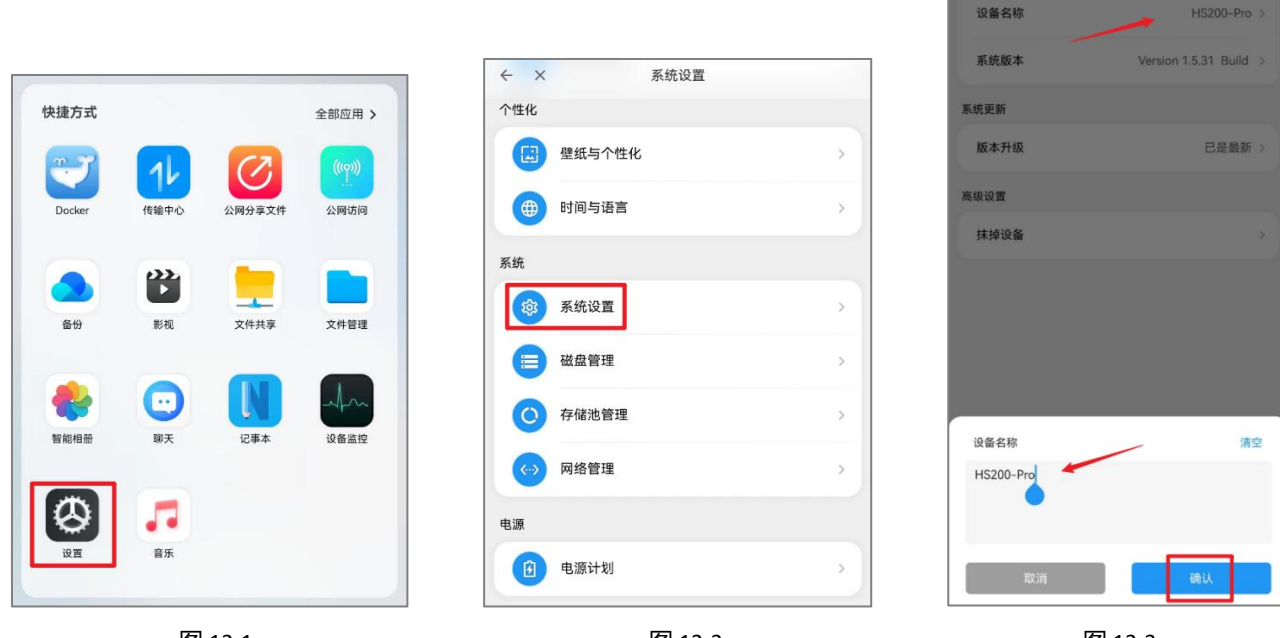

图 12-1

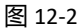

图 12-3

系统设置

系统信息

## 12.2 检查、安装系统更新

1. 打开 赛博云空间 APP 首页,找到 快捷方式-全部应用-设置 项,进入系统设置,点击"系统设置",点击"系统更行-版 本升级",即可完成系统更新检测。如图:12-4/12-5/12-6

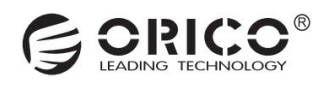

| 快捷方式   |                                  |            | 全部应用 > | < > | ≺ 系统设置        |         | ← ×    | 系统设置                   |
|--------|----------------------------------|------------|--------|-----|---------------|---------|--------|------------------------|
|        |                                  | -          |        | 个性化 |               |         | 系统信息   |                        |
|        | 14                               | $\bigcirc$ | ((1))  |     | 壁纸与个性化        | >       | 设备名称   | HS200-Pro >            |
| Docker | 传输中心                             | 公网分享文件     | 公网访问   |     | 时间与语言         | >       |        |                        |
|        |                                  | -          |        | 系统  |               |         | 系统版本   | Version 1.5.31 Build > |
|        |                                  |            |        |     | <i>刘佑</i> 况里  |         | 乏体再先   | ~                      |
| 备份     | 影视                               | 文件共享       | 文件管理   |     | 系统设直          |         | 赤坑丈利   |                        |
|        |                                  |            |        |     | 磁盘管理          | >       | 版本升级   | 已是最新 >                 |
|        | $\mathbf{\overline{\mathbf{O}}}$ |            | Am     | 0   | 存储池管理         | >       | 高级设置   |                        |
| 智能相册   | 聊天                               | 记事本        | 设备监控   |     | <b>网络</b> 第18 |         | HINS O |                        |
|        |                                  |            |        |     | MAREIE        | · · · · | 抹掉设备   | 系统更新检测完成               |
| Ø      | ••                               |            |        | 电源  |               |         |        |                        |
| 设置     | 首乐                               |            |        |     | 电源计划          | >       |        |                        |
|        | 图                                | 12-4       |        | ·   | 图 12-5        |         |        | 图 12-6                 |

## 12.3 设备重置/抹除数据

1.打开 赛博云空间 APP 首页,找到 快捷方式-全部应用-设置 项,进入系统设置,点击"系统设置",点击"高级设置-抹掉设备",输入登录密码,点击确认,即可对设备进行重置/抹除数据。(注:对设备的所有数据进行抹除,包括不限于账号、Docker、 文件数据、系统设置等)如图: 12-7/12-8/12-9

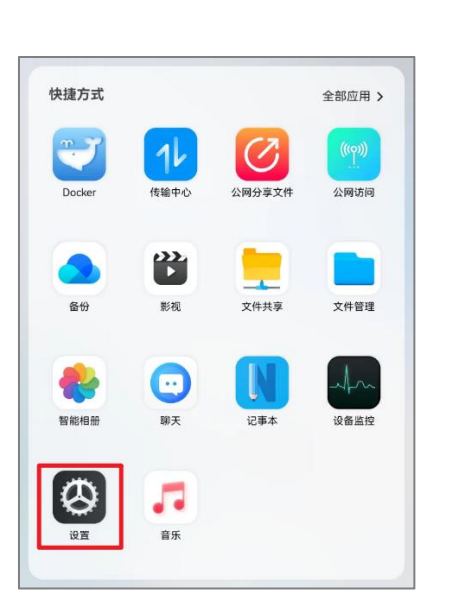

图 12-7

| ~ ×                      | 系统设置   |   |
|--------------------------|--------|---|
| 个性化                      |        |   |
|                          | 壁纸与个性化 | > |
| •                        | 时间与语言  | > |
| 系统                       |        |   |
| <b>\$</b>                | 系统设置   | > |
|                          | 磁盘管理   | > |
| 0                        | 存储池管理  | > |
| $\langle \cdots \rangle$ | 网络管理   | > |
| 电源                       |        |   |
| Ð                        | 电源计划   | > |

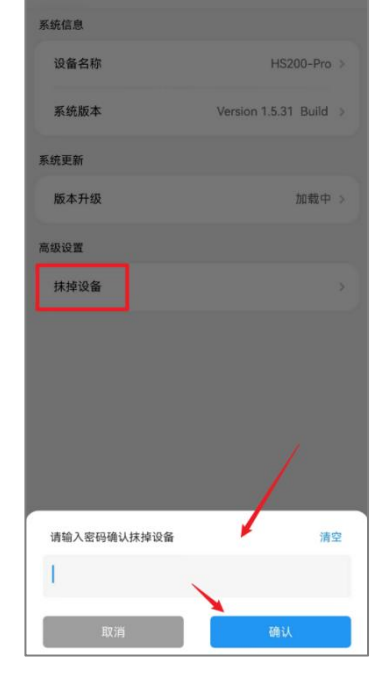

系统设置

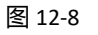

图 12-9